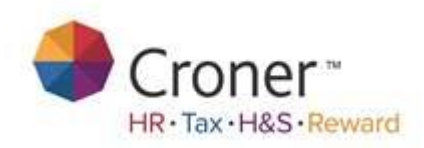

# **Simply Personnel – Training Manager**

| Simply Personnel                |  |  |  |  |  |
|---------------------------------|--|--|--|--|--|
| Login                           |  |  |  |  |  |
| Username:                       |  |  |  |  |  |
| Password:                       |  |  |  |  |  |
| Change Password:                |  |  |  |  |  |
| Login Cancel                    |  |  |  |  |  |
| www.simplypersonnel.co.uk       |  |  |  |  |  |
| Simply Personnel 12.8.0.1       |  |  |  |  |  |
| opyright © Croner Group Limited |  |  |  |  |  |

-Training Workbook-

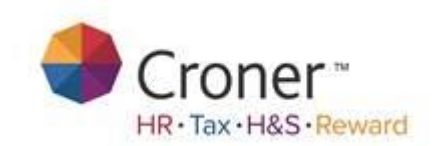

## **Objectives**

- Schedule, manage, monitor and maintain courses
- Book delegates onto courses
- Track qualifications
- Analyse budgets and cost breakdowns
- Track costs
- Set tasks to keep track of courses, delegates and qualification expiry dates
- Run , create and save reports
- Create mail merged document templates and merge with employee and course data
- Create email templates to send to delegates
- Upload certificates

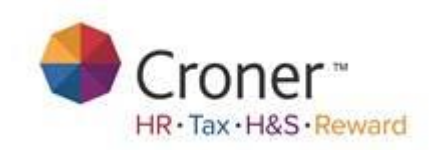

## **Contents**

| Introduction to Simply Personnel           | 4 |
|--------------------------------------------|---|
| System Setup                               | 5 |
| Qualification Maintenance                  | 6 |
| Budgeting                                  | 8 |
| Training Providers1                        | 5 |
| Standard Course Maintenance1               | 6 |
| Standard Training Need1                    | 9 |
| Training Needs Profiles2                   | 1 |
| Course Level Tasks & Delegate Level Tasks2 | 5 |
| Standard Task2                             | 7 |
| Training Status2                           | 9 |
| Training Documents                         | 0 |
| Scheduling a Training Course               | 2 |
| Course Maintenance                         | 5 |
| Delegate Maintenance4                      | 7 |
| Reports & Simply Answers                   | 1 |
| Employee Training Maintenance5             | 5 |

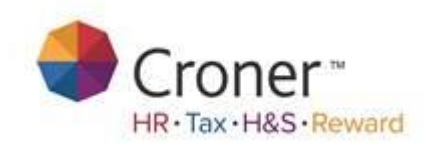

### Introduction to Simply Personnel Training Manager

The Training Manager Module allows a user to carry out several training related tasks such as scheduling courses and booking employees onto those courses as delegates. A user can also define the training needs for the company which will then automatically update an employee's training record according to their job title and any needs linked to it. Employees can also be awarded 'Qualifications' automatically, the system will then alert a user if the qualification is about to expire. Finally the system allows a user to track and report on their training budget and expenditure throughout their budget year.

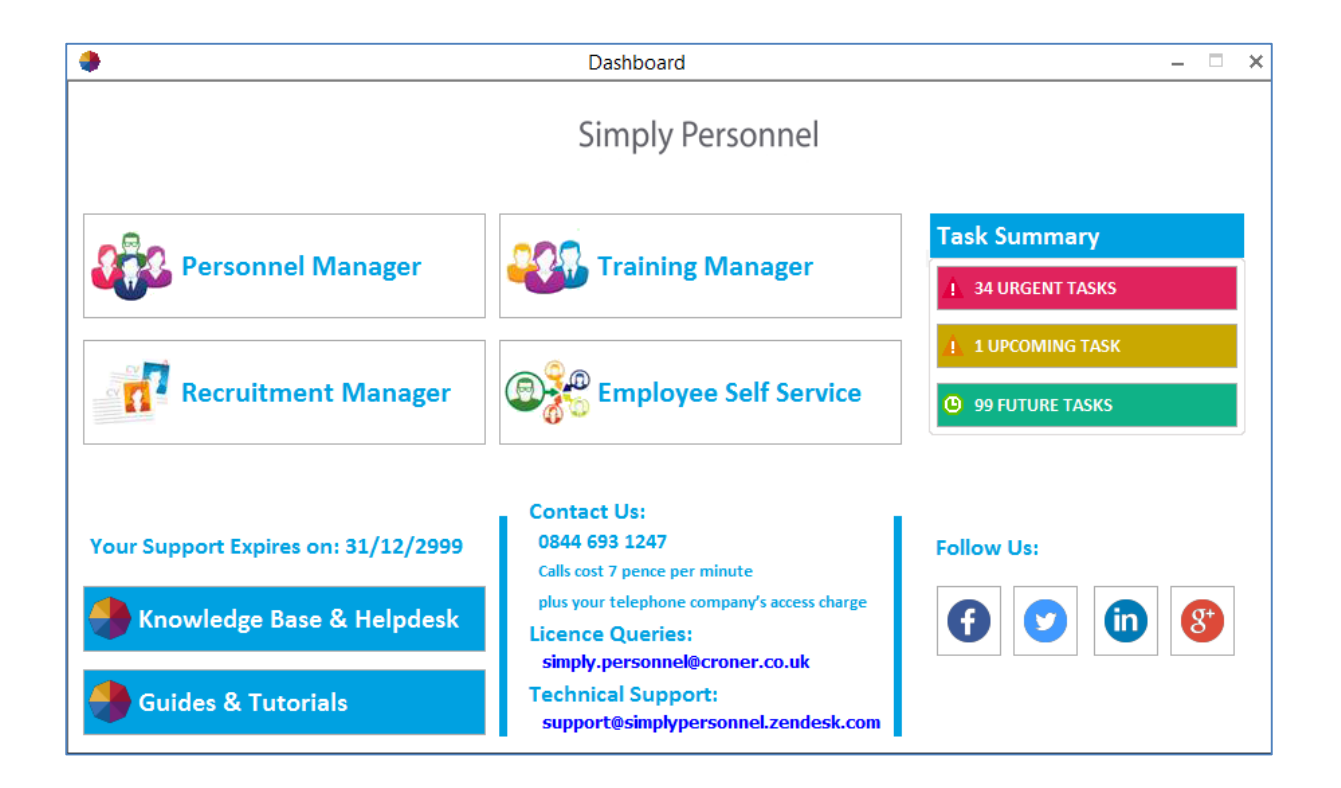

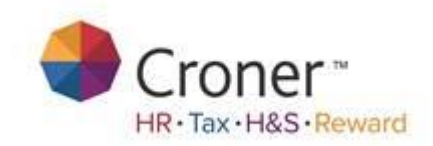

## System Setup

The System setup section allows a user to configure the module to meet their company's requirement i.e. defining the qualifications employees may be awarded, creating budget years or setting up courses employees may attend.

• Select system setup

|           | Training Manager          |                    |
|-----------|---------------------------|--------------------|
| $\subset$ | 🔀 System Setup            | Task Summary       |
|           | Schedule Training Course  | 1 0 URGENT TASKS   |
|           | Course Maintenance        | 1 0 UPCOMING TASKS |
|           | Course Diary              |                    |
|           | <b>Q</b> Manage Delegates |                    |
|           | 📫 Reports                 |                    |
|           | Back                      |                    |

• The system will take the user to the system setup configuration table.

| Qualifications            | Course Level Tasks   |
|---------------------------|----------------------|
| Budgeting                 | Delegate Level Tasks |
| Training Provider         | Standard Task        |
| E Courses                 | Training Status      |
| BC Standard Training Need | Training Documents   |
| Training Needs Profiles   |                      |

• Select qualifications

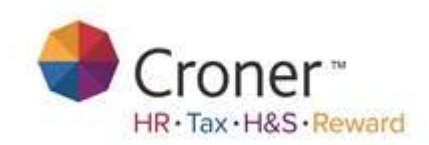

#### **Qualification Maintenance**

This area allows a user to define the Grades, Subjects and Qualifications that employees will be awarded when a course has been completed or alternatively qualifications that employees may have previously achieved.

|            | Qualifications Setup |
|------------|----------------------|
| $\bigcirc$ | At Grade             |
|            | Qualifications       |
|            | Subject              |
|            |                      |
|            |                      |
|            |                      |
|            | Back                 |

**Grade**: Allow a user to create grades and link qualifications employees have been awarded i.e. Pass, Fail, Merit etc.

|       | Qualification Grade Maintenance | x          |                        |            |        |
|-------|---------------------------------|------------|------------------------|------------|--------|
| Main  |                                 |            |                        |            |        |
| Name: | <br>🔽 In Use                    | •          | Qualification Grade Ma | aintenance | - 🗆 ×  |
|       |                                 | Name       |                        | In Use     | Add    |
|       |                                 | Certificat | e of Attendance        | Ø          | Update |
|       |                                 | Fail       |                        |            | Delete |
|       |                                 | Pass       |                        | M          | Close  |
|       |                                 |            |                        |            |        |
|       |                                 |            |                        |            |        |
|       |                                 |            |                        |            |        |
|       |                                 |            |                        |            |        |
|       | OK Cancel Hel                   | lp 🛛       |                        |            | ]      |

- To create a new grade, click on 'Add'
- Enter grade
- Click 'ok'

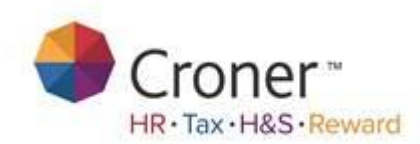

Qualifications allow users to define the type of qualification employees may be awarded i.e Certificate of attendance etc.

**Qualification Maintenance:** This option allows a user to create the level of qualifications employees may be awarded i.e. A Level; BTEC; GNVQ etc

To create a new qualification, click on 'Add', enter the name of the qualification and a description then click 'ok'.

|               | Qualification Maintenance | x       |                           |        |        |
|---------------|---------------------------|---------|---------------------------|--------|--------|
| Main<br>Name: | I                         |         |                           |        |        |
| Description:  | 🔽 In Use                  |         | Qualification Maintenance |        | - 🗆 X  |
|               |                           | Name    | Description               | In Use | Add    |
|               |                           | A Level | A Level                   |        | Update |
|               |                           | BA      | BA                        |        |        |
|               |                           | Degree  | Degree                    | M      | Delete |
|               |                           | Diploma | Diploma                   |        | Close  |
|               |                           | HND     | HND                       |        |        |
|               |                           | Masters | Masters                   |        |        |
|               |                           |         |                           |        |        |
|               |                           |         |                           |        |        |
|               | OK Cancel                 | Help    |                           |        |        |

To create a new qualification;

- click on 'Add'
- enter the name of the qualification description
- Select 'ok'.

**Subject Maintenance:** This option allows a user to define the subjects of qualifications that employees may be awarded I.e. First Aid at Work; Food Hygiene; Manual Handling etc

- Select Add
- Ok to save.

|              | Subject Maintenance | x  |                            |                            |        |     |        |
|--------------|---------------------|----|----------------------------|----------------------------|--------|-----|--------|
| Main         |                     |    |                            |                            |        |     |        |
| Name:        |                     |    |                            |                            |        |     |        |
| Description: |                     | 51 |                            |                            |        |     |        |
|              | 🔽 In Use            |    | S                          | ubject Maintenance         |        |     |        |
|              |                     |    | Name                       | Description                | In Use | • ( | Add    |
|              |                     |    | Administration             | Administration             | R      |     | Undate |
|              |                     |    | Business Planning          | Business Planning          |        |     |        |
|              |                     |    | Customer Care              | Customer Care              |        | =   | Deleti |
|              |                     |    | Effective Sales Techniques | Effective Sales Techniques |        |     | Close  |
|              |                     |    | First Aid                  | First Aid                  |        |     |        |
|              |                     |    | Fork Lift Truck Driving    | Fork Lift Truck Driving    |        |     |        |
|              |                     |    | Health and Safety          | Health and Safety          |        |     |        |
|              |                     | _  | Management Skills          | Management Skills          |        | _   |        |
|              | OK Cancel Hel       | p  | T 1 0044                   | T : 0044                   |        | *   |        |

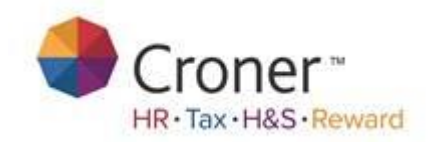

- To create a new subject, click 'Add'
- Enter the name of the subject and a description
- Click 'Ok'.

## **Budgeting**

This area allows users to track and report on any costs that may have been incurred as a result of any training organised or completed. In order to track costs first define various aspects of the training budget. It allows the user to specify budge holders per department

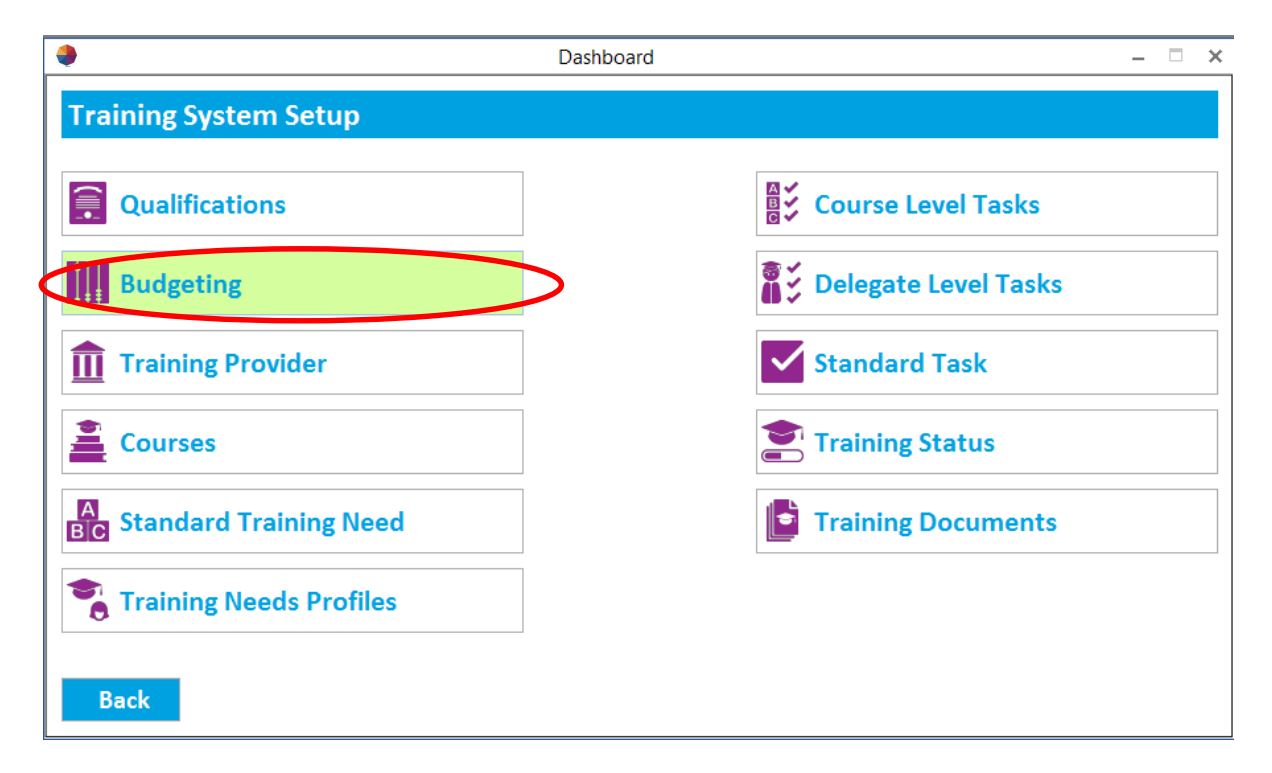

- Select budgeting
- The system will now present the budgeting table

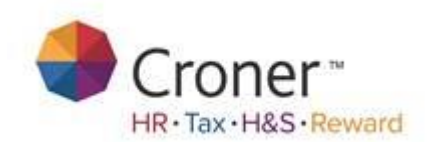

### **Budget Holder Maintenance**

Budget Holder Maintenance is where a user may specify which employees have training budgets allocated to them.

| Training Budgets            |                      |                           |                 |
|-----------------------------|----------------------|---------------------------|-----------------|
| Budget Holder Maintenance   |                      | Training Budget Main      | tenance         |
| Budget Type Maintenance     | •                    | Budget Holder Maintenance | - 🗆 X           |
| Cost Type Maintenance       | Name<br>Karren Jones | in Use                    | Add<br>Update   |
| Analysis Code 1 Maintenance |                      |                           | Delete<br>Close |
| Analysis Code 2 Maintenance |                      |                           |                 |
| E Budget Year Maintenance   |                      |                           |                 |
| Back                        |                      |                           |                 |

- Select 'Budget Holder Maintenance'
- Select 'Add'
- Click the button to the right of the 'Budget Holder' field and select the relevant employee.
- Click select

| Budget Holder Maintenance                         | Budget Holder Maintenan        |                                                               | Employee Search                                                                                                    | 2                                                                                                    |
|---------------------------------------------------|--------------------------------|---------------------------------------------------------------|----------------------------------------------------------------------------------------------------|----------------------------------------------------------------------------------------------------|
| Name in Use Add.<br>Karren Jones P Dukke<br>Close | Man E<br>Budget Holder I I Use | inployee Search Employee Tree Employee ID: Surname: Forename: | Search Results:<br>10 Sumanne <u>s</u> Other Names<br>1 Abbott Albert<br>2 Adams Matthew<br>25 Ainsworth Julie<br>26 Alcock Vicky                                                                                                    | S Department Location<br>Management London<br>Sales London<br>Sales London<br>Sales London                                                                                                    |
|                                                   |                                | Payroll ID:<br>NI Number:                                     | 3         Bathley         Catherine           4         Besky         James           29         Brown         James           32         Button         Domonic           37         Butter         Adam           30         Clark         Simon           10         Cockrill         Loyd           40         Colins         Sam           5         Cooke         Jenny | Management London<br>Production London<br>Production Leeds<br>Production London<br>Production London<br>Production London<br>Production London<br>Administration Simmigham<br>Accounts London |
|                                                   | 1<br>C<br>C                    | Main<br>Date<br>Work<br>Dept/Loc                              | 15     Cooper     Rodger       17     Eden     John       11     Emmerson     Kieth       18     Empson     Phillip       13     Falkner     Sam       31     Glover     Jane       19     Graham     Jane                                                                                                    | Production Leeds<br>Production Leeds<br>Sales London<br>Production Leeds<br>Production London<br>Sales London<br>Administration Leeds                                                         |
|                                                   | C<br>T                         | Course<br>Training Needs                                      | Search Select Close                                                                                                    | Clear All                                                                                                    |

This process may be repeated to capture all budget holders.

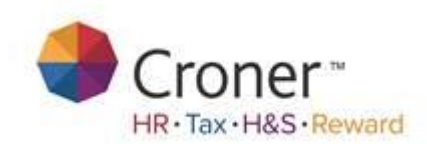

## **Budget Type Maintenance**

This option allows users to name their various training budgets i.e Marketing's training budget or it could be you require just one budget type called Training Budget.

| Das Das                     | shboard – 🗆 🗙                                   |
|-----------------------------|-------------------------------------------------|
| Training Budgets            |                                                 |
| Budget Holder Maintenance   | Training Budget Maintenance                     |
| Budget Type Maintenance     | Budget Type Maintenance – – ×                   |
| Cost Type Maintenance       | Name In Use Add<br>Training Facilities ⊠ Undate |
| Analysis Code 1 Maintenance | Travel  Close                                   |
| Analysis Code 2 Maintenance |                                                 |
| Budget Year Maintenance     |                                                 |
| Back                        |                                                 |

- Select 'Budget Type Maintenance'
- Select 'Add'
- Enter the name of the budget and click ok.

|        | Budget Type Maintenance | x |
|--------|-------------------------|---|
| Main   |                         |   |
| 'Name: | I<br>☑ In Use           |   |
|        |                         |   |
|        | OK Cancel Help          |   |

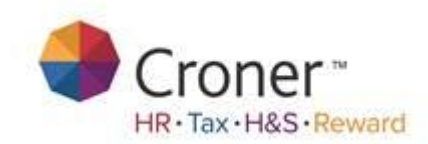

## Cost Type Maintenance

This section allows you to determine the different types of costs that can be incurred as a result of arranging or undertaking training.

| Dash                           | board – 🗆 🗙                         |              |
|--------------------------------|-------------------------------------|--------------|
| Training Budgets               |                                     |              |
| Budget Holder Maintenance      | Training Budget Maintenance         |              |
| Budget Type Maintenance        | Cost Type Maintenance –             | <b>-</b> ×   |
| Cost Type Maintenance          | Name In Use Ad<br>Course Cost 🕅 Use | id           |
| Analysis Code 1 Maintenance    | Delegate Cost 🛛 De                  | elete<br>ose |
| Analysis Code 2 Maintenance    |                                     |              |
| <b>Budget Year Maintenance</b> |                                     |              |
| Back                           |                                     |              |

- Select Cost Type Maintenance.
- 'Add'
- Enter the name of the cost type ok.

|       | Cost Type Maintenance | x    |
|-------|-----------------------|------|
| Main  |                       |      |
| Name: |                       |      |
|       | 🔽 In Use              |      |
|       |                       |      |
|       |                       |      |
|       |                       |      |
|       |                       |      |
|       |                       |      |
|       |                       |      |
|       |                       | _    |
|       | OK Cancel I           | Help |

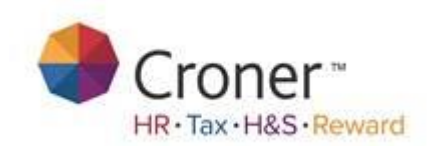

## Analysis Code 1 Maintenance & Analysis Code 2 Maintenance

This section allows you to further 'drill down' into the Cost types and provide 2 extra levels in describing costs.

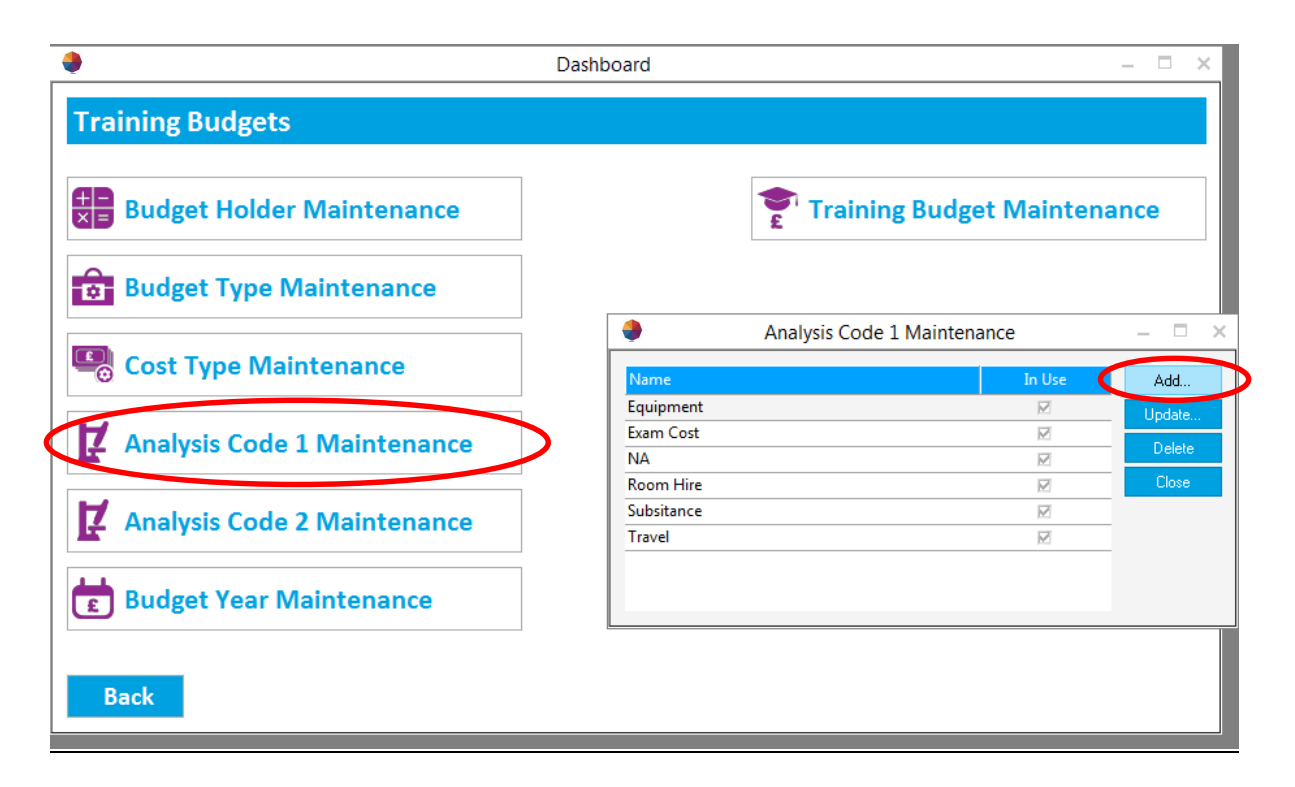

- Select Analysis Code 1
- Select Add to enter another level of detail for the cost types

E.g cost type = Delegate cost

Analysis code 1 = Travel

Do the same for Analysis code 2

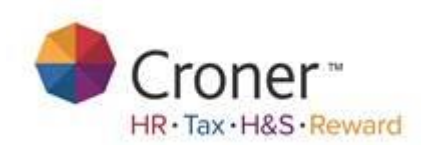

| <b>ا</b>  | – 🗆 🗙    |        |
|-----------|----------|--------|
| Name      | In Use 😗 | Add    |
| Breakfast | R        | Update |
| Dinner    |          |        |
| Drinks    |          | Delete |
| Fuel      |          | Close  |
| Lunch     |          |        |
| NA        |          |        |
| Taxi      |          |        |
| Train     |          | _      |
|           |          |        |

## **Budget Year Maintenance**

This section will allow the user to define the budget year, when the budget is received how many periods of budget there are.

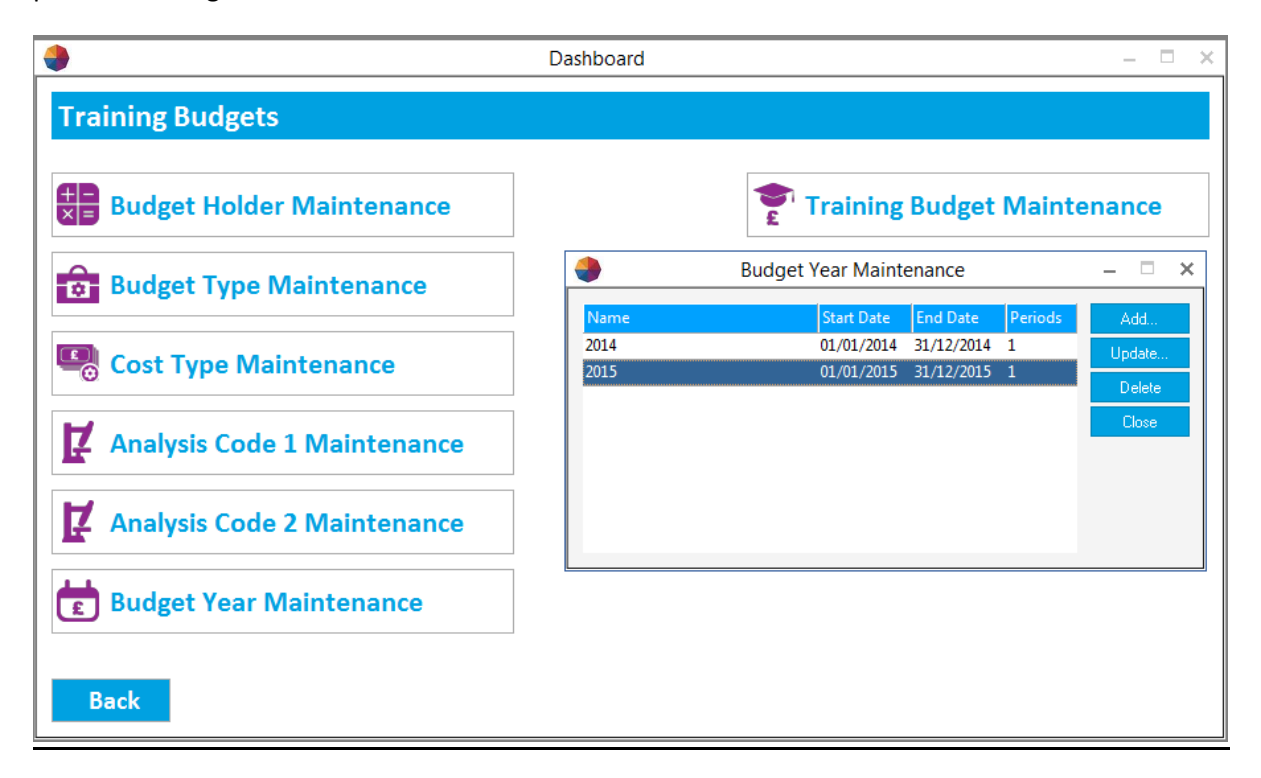

- Select Budget Year Maintenance.
- Select 'Add' and name the budget year i.e 2015.
- Enter the 'Start Date'
- Define how many periods of budget (12 may mean a sum each month)

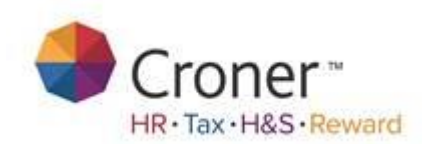

In the 'Periods' field the user is are able to specify whether the training budget is awarded in tranches e.g quarterly or whether it is one lump sum i.e if the budget is awarded as a lump sum the Periods would be 1, if quarterly the periods would be 4 etc

Finally select 'Add' to define the end date of the budget year.

## Training Budget Maintenance

This section will allow you to combine the previous elements and assign budget holders to Budget Types and Budget Years.

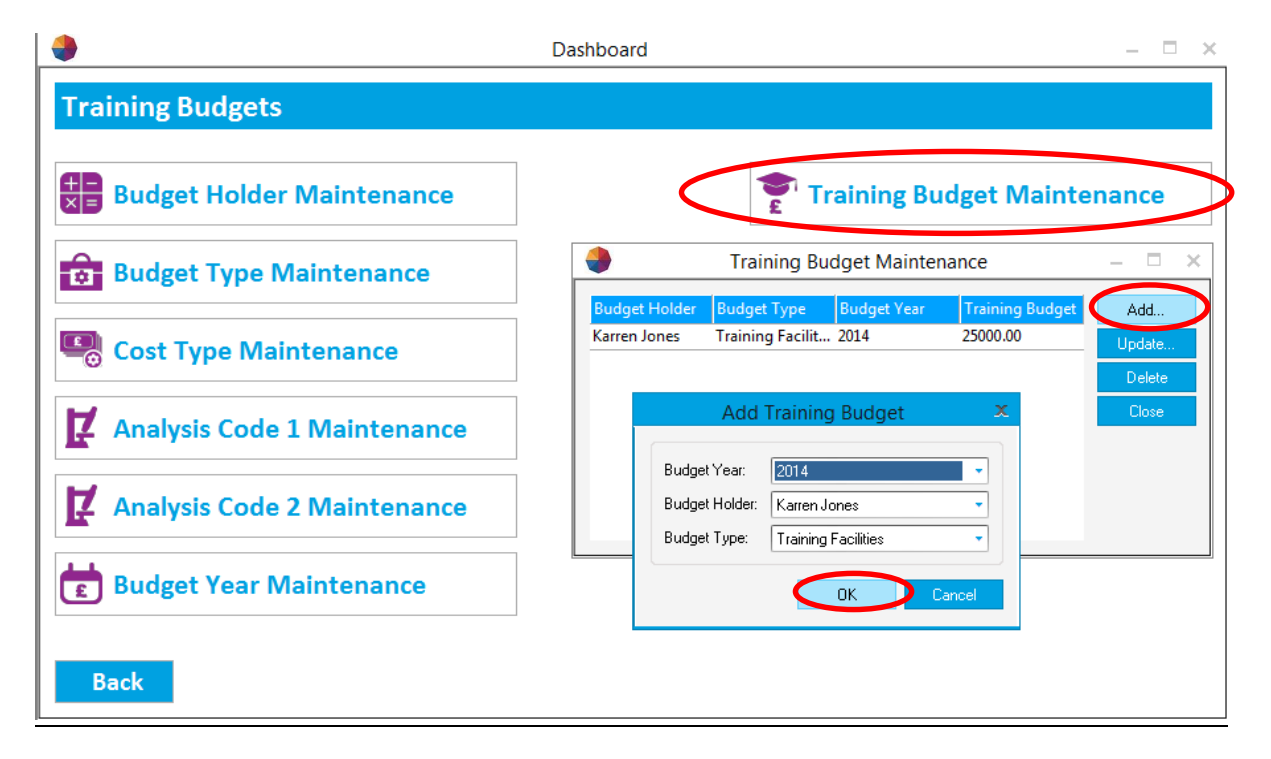

Select Training Budget Maintenance, click 'Add' then select the desired budget year, budget holder and budget type. Define the amount and click ok

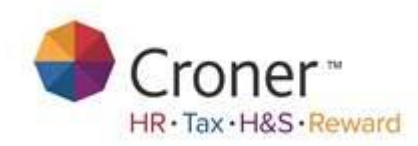

|                                       |                                                   | _     |              |                |             |                |
|---------------------------------------|---------------------------------------------------|-------|--------------|----------------|-------------|----------------|
|                                       |                                                   |       | Tra          | ining Budg     | et Maintena | ance ×         |
|                                       |                                                   | N     | 1ain         |                |             |                |
|                                       |                                                   | Í     | Budget Year  | 2015           |             |                |
|                                       |                                                   |       | Budget Hold  | er: Karren Jor | nes         |                |
|                                       |                                                   |       | Budget Type  | : Training F   | acilities   |                |
|                                       |                                                   |       | Total Budget | £0.00          |             |                |
| Training Budget Maintena              | nce — 🗆 🗧                                         |       | Period       | Start Date     | End Date    | Amount         |
| Budget Holder Budget Type Budget Year | Training Budget Add                               | 5     | 1            | 01/01/2015     | 31/12/2015  | 0.00           |
| Karren Jones Training Facilit 2014    | 25000.00 Update                                   |       |              |                |             |                |
| Karren Jones Training Facilit 2015    | 0.00 Delete                                       |       |              |                |             |                |
|                                       | Close                                             |       |              |                |             |                |
|                                       | Enter Amount                                      |       | x            |                |             |                |
|                                       | Amount: E0.00<br>Enter the new amount for this pe | riod. |              | ОК             | Auto-split  | Update<br>Help |
|                                       | ОК                                                | Ca    | ncel         |                |             |                |

## **Training Providers**

This section allows users to record details of all the company's training providers which can then be linked to a standard course.

| ٩                         | Dashboard |                      | – 🗆 🗙 |
|---------------------------|-----------|----------------------|-------|
| Training System Setup     |           |                      |       |
| Qualifications            |           | Course Level Tasks   |       |
| Budgeting                 |           | Delegate Level Tasks |       |
| Training Provider         |           | Standard Task        |       |
| E Courses                 |           | Training Status      |       |
| BC Standard Training Need |           | Training Documents   |       |
| Training Needs Profiles   |           |                      |       |
| Back                      |           |                      |       |

• Select Training Providers

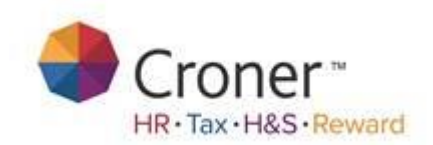

- Click add
- Enter the details
- Select ok

| Main         Address         Provider Name:         I         I | × .                       |        |        |
|----------------------------------------------------------------------------------------------------|---------------------------|--------|--------|
| Contact Name:                                                                                                    | Training Provider Mainten | iance  | – = ×  |
| Fax:                                                                                                    | Name                      | In Use | Add    |
| Email:                                                                                                    | Excellence in Training    |        | Update |
|                                                                                                    | Open College              | M      | Delete |
| in ose                                                                                                    | Time2Train                | M      | Class  |
|                                                                                                    | I rain with Ease          |        | Liose  |
| OK Cancel Help                                                                                                    |                           |        |        |

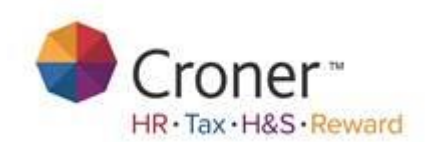

## **Standard Course Maintenance**

This section allows the user to define details of standard courses available to employees and standardize the information to allow the user to reschedule the course.

|   | •                              | Dashboard |                      | – 🗆 X |
|---|--------------------------------|-----------|----------------------|-------|
|   | Training System Setup          |           |                      |       |
|   | <b>Qualifications</b>          |           | Course Level Tasks   |       |
|   | Budgeting                      |           | Delegate Level Tasks |       |
|   | Training Provider              |           | Standard Task        |       |
| 4 | E Courses                      | >         | Training Status      |       |
|   | A<br>BC Standard Training Need |           | Training Documents   |       |
|   | Training Needs Profiles        |           |                      |       |
|   | Back                           |           |                      |       |

- Select 'Courses'
- Select 'Add'
- Enter the details of the course. The expiry date on this section relates to the expiry date of the course itself.

| Main Qualifica  | tions                                          |          |                |                          |          |        |
|-----------------|------------------------------------------------|----------|----------------|--------------------------|----------|--------|
| Course Code:    | ADVANCED DRIVE                                 |          |                |                          |          |        |
| Description:    | Advanced Driving                               |          |                |                          |          |        |
| Administration: | <ul> <li>External</li> <li>Internal</li> </ul> |          | 🜒 Sta          | ndard Course Maintenance | )<br>Э   | _ □ >  |
| Provider:       | Open College 🔹                                 |          | Name           | Description              | In Use 🔺 | Add    |
| Trainer Name:   | Jim Tumer                                      |          | ADVANCED DRIVE | Advanced Driving         | R        | Undate |
| Duration:       | 1 Davs 🔹                                       |          | CSS            | Customer Service Skills  | M        | Delate |
|                 |                                                |          | FAID           | First Aid                |          | Delete |
| Start Time:     | 00:00 End lime: 00:00                          |          | FL1            | Fork lift                | M        | Close  |
| CPD Hours:      | 0:00 CPD Accredited                            |          | FL2            | Fork Lift Refresher      | M        |        |
| Expires In:     | 0 Years •                                      |          | H&S            | Health & Safety          | R        |        |
| Course          |                                                |          | НН             | Hard Hats                | Ø        |        |
| Document:       | U                                              | Set Open | IND            | Induction                | R        |        |
| Colour:         | <b>—</b>                                       |          | 1.10           | 10 0.000 010             |          |        |
|                 | In Use                                         |          |                |                          |          |        |

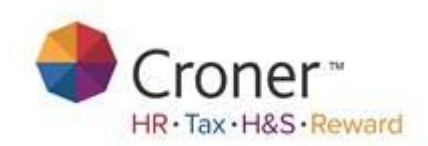

The tab entitled 'Qualifications' contains data input in the previous qualification set-up. This will allow the user to input the expiry date of the qualification. In applying an employee to this course a qualification will be awarded upon completion and then a task based on the expiry date will be created to alert the qualification requires renewal.

| Standa                                    | ard Course Maintenance                | ×   | (                                                                                           | Qualification Details     | x |                                     |
|-------------------------------------------|---------------------------------------|-----|---------------------------------------------------------------------------------------------|---------------------------|---|-------------------------------------|
| Main Qualifications<br>Qualification<br>T | Subject<br>here are no items to show. |     | Details:<br>Qualification:<br>Subject:<br>Grade:<br>Establishment:<br>Notes:<br>Expires In: | A-Level<br>Administration |   | se Add<br>Update<br>Delete<br>Close |
|                                           |                                       |     | Has .                                                                                       | Health & Sarety           | M | _                                   |
|                                           |                                       | _   |                                                                                             | Hard Hats                 | M |                                     |
|                                           | Add Update Delet                      | e   | 1.40                                                                                        | Induction                 |   |                                     |
|                                           | OK Cancel H                           | elp |                                                                                             |                           |   |                                     |

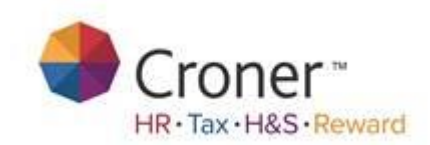

#### **Standard Training Need**

Here the user can define an employee's standard training needs and combine them into a profile that can then be linked to their specific job role. Any employee currently assigned to the post with a linked Training Needs Profile will automatically have their Personnel Manager record updated with the appropriate need.

- Select 'Standard Training Need'
- Select 'Add' then provide details of the training need.

The user can also at this stage link a need to a course so if the employee is scheduled onto the standard course and they complete it will also complete the linked need. This will allow the user to determine if a training need is a high, medium or low priority.

The course type 'None' should be used if the training need is going to be met by any other method apart from attending a course i.e shadowing or mentoring.

| Dashb                     | oard – 🗆 🗙           |
|---------------------------|----------------------|
| Training System Setup     |                      |
| Qualifications            | Course Level Tasks   |
| Budgeting                 | Delegate Level Tasks |
| Training Provider         | Standard Task        |
| a Courses                 | Training Status      |
| BC Standard Training Need | Training Documents   |
| Training Needs Profiles   |                      |
| Back                      |                      |

Non-standard Course may be used if it can be met with an ad-hoc course.

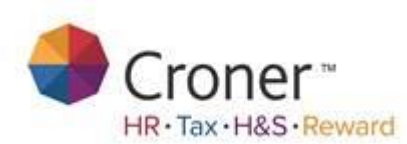

| Standard                 | Training Need Main | tenance | _ 🗆 ×  | Stanuaru I     | raining weed maintenance            |    |
|--------------------------|--------------------|---------|--------|----------------|-------------------------------------|----|
| Status                   | Course Code        | In Use  | Add    |                |                                     |    |
| Computer Skills          | MS                 | R       | Update | Training Need: |                                     |    |
| Customer Service Skills  | CSS                | M       |        | Course Turne:  | O Naza                              | 1  |
| Driving skills           | ADVANCED DRIVE     |         | Delete | course type.   | 0 None                              |    |
| Factory safety           | HH                 | M       | Close  |                | <ul> <li>Standard Course</li> </ul> |    |
| First Aid                | FAID               | M       |        |                | O Non-standard Course               |    |
| Fork Lift Refresher      | FL2                | M       |        | Course Code:   | FAID -                              |    |
| Fork Lift Truck Skills   | FL1                | M       |        | Deserve        |                                     | 1  |
| Health & Safety Training | H&S                | M       |        | Description:   | First Aid                           |    |
|                          | 110                | _       |        | Priority:      | -                                   |    |
|                          |                    |         |        |                | 🖉 In Use                            |    |
|                          |                    |         |        |                |                                     |    |
|                          |                    |         |        |                |                                     | _  |
|                          |                    |         |        |                | OK Cancel He                        |    |
|                          |                    |         |        |                |                                     | ٢. |

The priorities for Standard Training Needs are setup by clicking on the 'System Setup' tab at the top of the screen and then selecting the 'Training' icon, from the menu. Select 'Training Need Priority Maintenance'.

|                              |                                                                                                    |                      | Simply Personnel - Dashboard |                                       |       | - 5 × |
|------------------------------|----------------------------------------------------------------------------------------------------|----------------------|------------------------------|---------------------------------------|-------|-------|
| Company Work Employee Time & | Training Recruitment Company System Su<br>Details Parameters De                                                                     | REPORTS OPDATES DOLD | IMENTS HELP                  |                                       |       |       |
|                              | Budgeting<br>Courses (Personnel Only)<br>Standard Course Maintenance<br>Training Provider Maintenance                               |                      |                              |                                       |       |       |
|                              | Course Level Task Maintenance<br>Delegate Level Task Maintenance<br>Standard Task Maintenance<br>Training Need Priority Maintenance | ager                 | Dashboard                    |                                       | - • × |       |
| V                            | Standard Training Need Maintenance<br>TNA Profile Maintenance<br>Training Status Maintenance                                        | up                   | ] <b>T</b>                   | ask Summary                           |       |       |
|                              | Course M                                                                                                    | aintenance           |                              | O UPCOMING TASKS     210 FUTURE TASKS |       |       |
|                              | Course Di                                                                                                    | ary                  |                              |                                       |       |       |
|                              | Q Manage D                                                                                                    | elegates             |                              |                                       |       |       |
|                              | <b>Reports</b>                                                                                                    |                      |                              |                                       |       |       |
|                              | Back                                                                                                    |                      |                              |                                       |       |       |

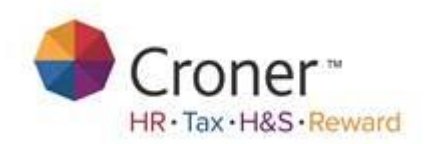

## **Training Needs Profiles**

This section is where the user will group together the previously set-up training needs into a training need profile.

• Select 'Training Needs Profiles' to open the section

| Dash                      | board – 🗆 🗙          |
|---------------------------|----------------------|
| Training System Setup     |                      |
| Qualifications            | Course Level Tasks   |
| Budgeting                 | Delegate Level Tasks |
| Training Provider         | Standard Task        |
| E Courses                 | Training Status      |
| BC Standard Training Need | Training Documents   |
| Training Needs Profiles   |                      |
| Back                      |                      |

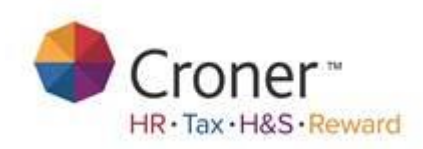

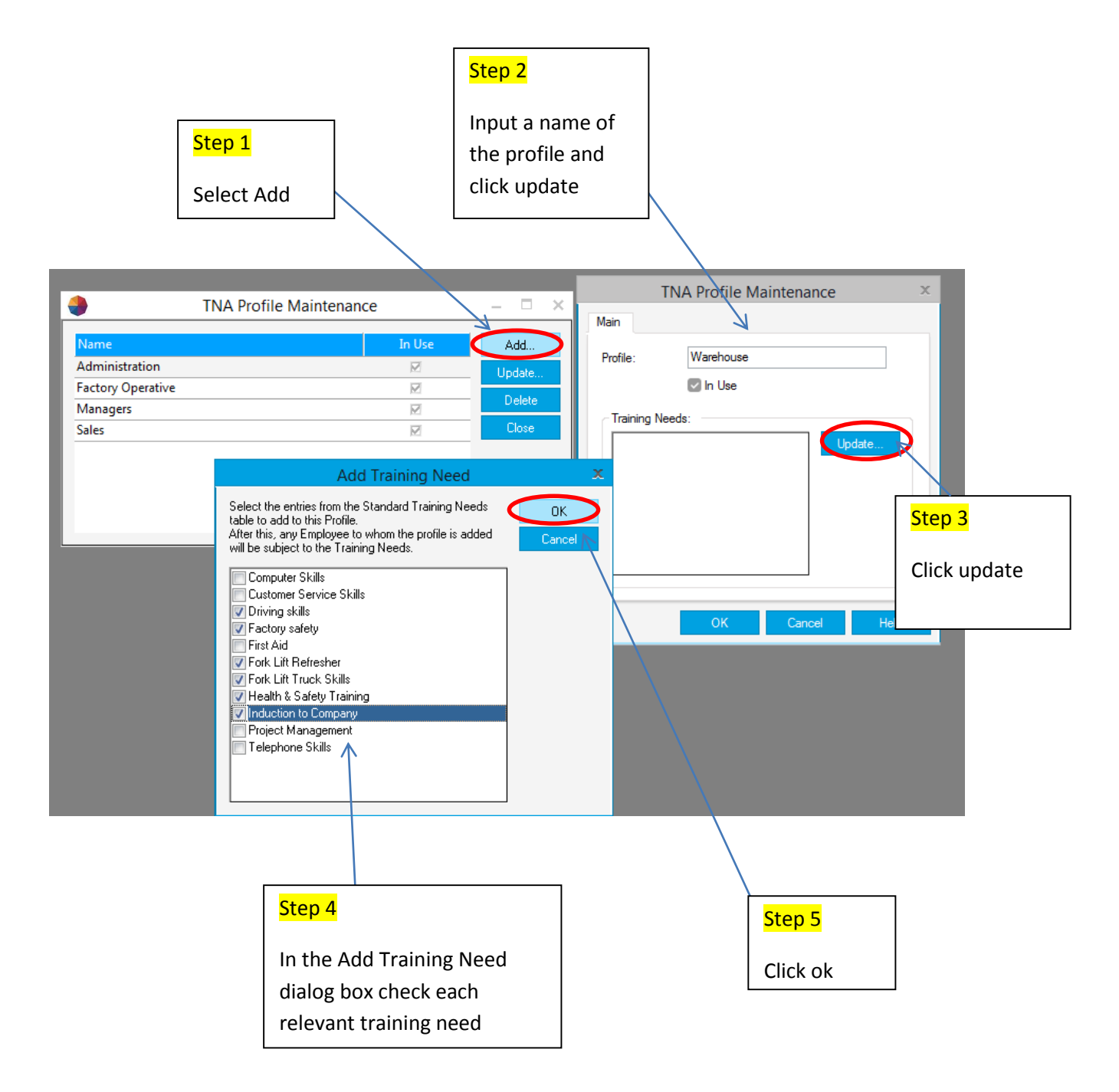

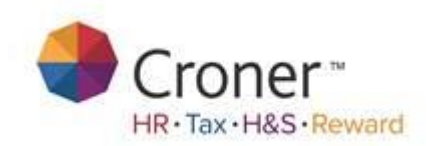

Once the Training Needs Profile has been created and assigned relevant training needs the next thing is to link them to a job post. To do this go back in the Personnel system setup>Business Rules>Posts

| •                      | Dashboard                                                                                           | – 🗆 X  |
|------------------------|----------------------------------------------------------------------------------------------------|--------|
| Personnel System Setup |                                                                                                    |        |
| E Company Details      | Post TNA Profile Positions In Use                                                                   | - • ×  |
| H Business Rules       | Accounts Manager Managers 999 📈<br>Posts 🗙                                                          | Update |
| Workflow Processes     | Post Maintenance Post: Factory Operative                                                            | Close  |
| System Parameters      | Reports to:     Factory Manager       Positions:     999                                            |        |
| Screen Designer        | Shares: 1<br>In Use TNA Profile:                                                                    |        |
|                        | Description<br>Document: Administration<br>Factory Operative<br>Managers<br>Sales<br>Warehouse Help |        |
| Back                   |                                                                                                    |        |

Once you have linked a Training Need Profile to the relevant job post, this will apply all the training needs to the employee's record on the Training Needs/Profiles tab.

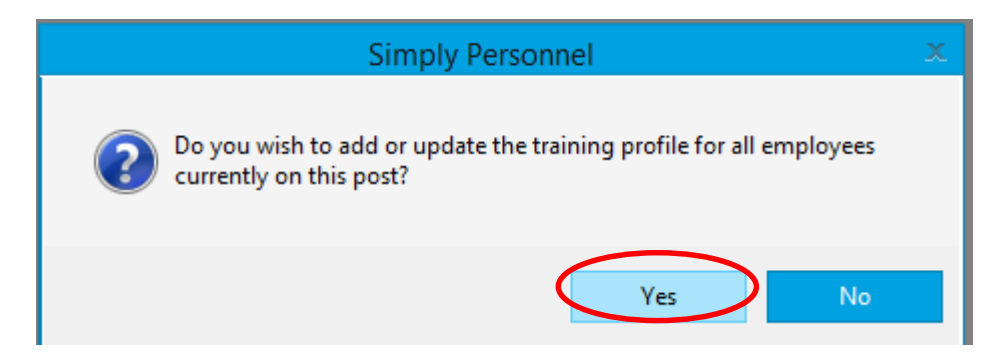

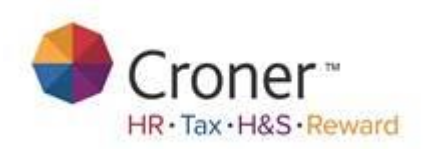

| •                                                                       | Employee                                                                                                    | Maintenance                                                                      | e - 29 - Brow          | n,James                                  |                                                                                                    |                  | –                                                                                                    |
|-------------------------------------------------------------------------|----------------------------------------------------------------------------------------------------|----------------------------------------------------------------------------------|------------------------|------------------------------------------|----------------------------------------------------------------------------------------------------|------------------|----------------------------------------------------------------------------------------------------|
|                                                                         | Training / Qualifications Training                                                                                                    | g Needs/Profiles                                                                 | CPD                    |                                          |                                                                                                    |                  | L URGENT TASKS                                                                                              |
| James Brown<br>Factory Operative<br>Production<br>London<br>Reports To: | Training Need       Driving skills       Factory safety       First Aid       Fork Lift Refresher       Fork Lift Truck Skills       Health & Safety Training       Show completed needs | Course Code<br>ADVANCED I<br>HH<br>FAID<br>FL2<br>FL1<br>H&S<br>ND<br>Add Course | Add                    | Target Date                              | Status<br>Outstanding<br>Outstanding<br>Outstanding<br>Outstanding<br>Outstanding<br>Outstanding<br>Outstanding | F<br>F<br>F<br>F | Absences<br>Holidays                                                                                        |
| Personal<br>Work                                                        | TNA Profile<br>TNA Profile<br>Factory Operative<br>Warehouse                                                                                                    | No. Needs<br>7<br>6                                                              | Completed N.<br>0<br>0 | . <mark>% Complet</mark><br>0.00<br>0.00 | ed <mark>Standard</mark><br>☑<br>☑                                                                              |                  | Click the charts for more information                                                                       |
| Attendance<br>Training / Qualifications<br>Docs / Contracts<br>Other    |                                                                                                    | New                                                                              | Add                    | Update.                                  | . Delete                                                                                                    |                  | Employment Calculator<br>Book Holiday<br>Record Absence<br>Attendance Record<br>Holiday Card<br>Save Cancel |
|                                                                         |                                                                                                    |                                                                                  |                        |                                          |                                                                                                    |                  |                                                                                                    |

To mark the need as completed:

- Select the training need
- Click update
- Change the status
- Click ok

This will then detail a percentage of the Training Needs Profile completed. If the need is linked to a course and the employee completes the course this will automatically complete the need. Alternatively as below the user can manually completed the need .

| ٩                         | Employee                                              | Maintenar      | ice - 29 -    | Brown, James |                          |          |          | - = ×      |
|---------------------------|-------------------------------------------------------|----------------|---------------|--------------|--------------------------|----------|----------|------------|
|                           | Training / Qualifications Training<br>Training Needs: | g Needs/Profil | es CPD        |              |                          |          | A URGENT | TASKS      |
|                           | Training Need                                         | Course Co      | de<br>D DRIVE | Target Date  | Status                   | <b>^</b> | Absences |            |
|                           | Factory safety                                        | HH             | o brave       |              | outstanding              | -        |          |            |
| James Brown               | First Aid                                             | FAID           |               |              | Training N               | eed      | 3        | -          |
| Factory Operative         | Fork Lift Refresher                                   | FL2            |               | Main Details |                          |          |          |            |
| Pactory Operative         | Fork Lift Truck Skills                                | FL1            |               |              |                          | -        |          |            |
| Production                | Health & Safety Training                              | H&S            |               | Target Date: |                          |          |          |            |
| London                    | 4                                                     | THE            |               | Status:      | Outstanding              | -        |          |            |
| Reports To:               | Show completed needs                                  | Add Cou        | ise A         | Notes:       | Outstanding<br>Completed |          |          |            |
|                           | Training Profiles:                                    |                |               |              |                          |          |          |            |
| Personal                  | TNA Profile                                           | No. Needs      | Comple        |              |                          |          |          | for more   |
| Personal                  | Factory Operative                                     | 7              | 0             |              |                          |          |          | or more    |
| Work                      | Warehouse                                             | 6              | 0             |              |                          |          |          |            |
| Attendance                |                                                       |                |               |              |                          |          |          | Calculator |
| Training / Qualifications |                                                       |                |               |              |                          |          | •        | oliday     |
| Docs / Contracts          |                                                       |                |               | - (          | ок                       | Cancel   | Help     | osence     |
|                           |                                                       |                |               |              |                          |          |          | Record     |
| Other                     |                                                       | New            | A             | dd Updat     | e Delete                 | :        | Holid    | ay Card    |
|                           |                                                       |                |               |              |                          |          | Save     | Cancel     |
|                           |                                                       |                |               |              |                          |          |          |            |

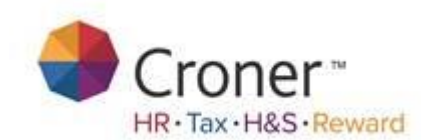

## **Course Level Tasks and Delegate Level Tasks**

This section will allow you to define automatic tasks for courses.

- Select 'Course Level Tasks' then select 'Add'.
- Provide a name of the task you would like to be reminded about in association with Courses.
- Click ok

|                                | Dashboard –                                 | □ × |
|--------------------------------|---------------------------------------------|-----|
| Training System Setup          |                                             |     |
| <b>Qualifications</b>          | ©<br>♥<br>♥<br>♥<br>♥<br>Course Level Tasks |     |
| Budgeting                      | Delegate Level Tasks                        |     |
| Training Provider              | Standard Task                               |     |
| E Courses                      | Training Status                             |     |
| A<br>BC Standard Training Need | Training Documents                          |     |
| Training Needs Profiles        |                                             |     |
| Back                           |                                             |     |

| •                              | Dashboard             | – 🗆 X                                                       |        |                 |
|--------------------------------|-----------------------|-------------------------------------------------------------|--------|-----------------|
| Training System Setup          |                       | Course Level Task Maint                                     | enance | - 🗆 ×           |
| Qualifications                 | 요갖 Course Level Tasks | Name<br>Book Equipment                                      | In Use | Add<br>Update   |
| Budgeting                      | Delegate Level Tasks  | Book Trainer<br>Book Training Room<br>Order Refreshments    |        | Delete<br>Close |
| Training Provider              | Standard Task         | Receive Delegates Evaluation Forms<br>Send Evaluation Forms | R<br>R |                 |
| a Courses                      | Training Status       |                                                             |        |                 |
| A<br>BC Standard Training Need | Training Documents    |                                                             |        |                 |
| Training Needs Profiles        |                       |                                                             |        |                 |
| Back                           |                       |                                                             |        |                 |

Repeat this procedure for adding automatic tasks for delegates.

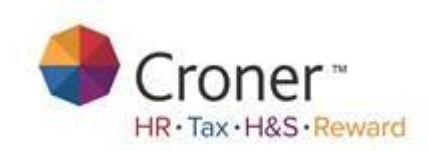

| •                         | Dashboard |                                                               | – 🗆 🗙     |                         |
|---------------------------|-----------|---------------------------------------------------------------|-----------|-------------------------|
| Training System Setup     |           |                                                               |           |                         |
| Qualifications            |           | Course Level Tasks                                            |           |                         |
| Budgeting                 |           | Delegate Level Tasks                                          |           | >                       |
| Training Provider         |           | Delegate Level Task Mai                                       | intenance | ×                       |
| E Courses                 |           | Name<br>Bring Appropriate Equipment<br>Wear Suitable Clothing | In Use    | Add<br>Update<br>Delete |
| BC Standard Training Need |           |                                                               |           | Close                   |
| Training Needs Profiles   |           |                                                               |           |                         |
| Back                      |           | L                                                             |           |                         |

- Select 'Delegate Level Tasks' then select 'Add'
- Provide a name of the task needed to be reminded about in association with Delegates on the course.
- Click ok

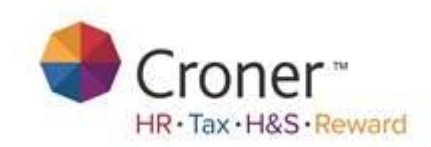

## **Standard Task**

This area will allow as user to group course level tasks and delegate level tasks to a standard course.

The section will list the standard courses you have set-up.

| •                        | Dashboard            | – 🗆 X |                                                                                                    |
|--------------------------|----------------------|-------|----------------------------------------------------------------------------------------------------|
| Training System Setup    |                      |       | Standard Task Maintenance – 🗆 🗙                                                                                                    |
| Qualifications           | Course Level Tasks   |       | Name         Description         In Use         Update           ADVANCED DRIVE         Advanced Driving         Image: Close         Close                                                                                                    |
| Budgeting                | Delegate Level Tasks |       | CSS Customer Service Skills<br>FAID First Aid<br>FL1 Fork lift<br>FL1 Fork lift<br>FL1 For |
| Training Provider        | Standard Task        |       | H2 Fork Lift Keresher R<br>H&S Health & Safety R<br>Add to AL                                                                                                    |
| E Courses                | Training Status      |       |                                                                                                    |
| A Standard Training Need | Training Documents   |       |                                                                                                    |
| Training Needs Profiles  |                      |       |                                                                                                    |
| Back                     |                      |       |                                                                                                    |
| Step1: Select 'Standa    | ard Task'.           |       |                                                                                                    |
|                          |                      | Step  | <mark>2</mark> : Select the course you wish to                                                                                                    |
|                          |                      | com   | bine your previously set-up tasks with                                                                                                    |
|                          |                      | and   | select 'Update'.                                                                                                    |

| Standard Tasl                 | k Mainten     | ance × |              |                         |         |              |
|-------------------------------|---------------|--------|--------------|-------------------------|---------|--------------|
| Course Level Tasks Delegate   | e Level Tasks | 3      |              |                         |         |              |
| Task                          | Days          | Added  |              | Standard Task Maintenar | nce     | - • ×        |
| Book Equipment                | 14            | Before | Name         | Description             | In Lise | Undate       |
| Book Trainer                  | 21            | Before |              | E Advanced Driving      |         | Opdate       |
| Book Training Room            | 14            | Before | CSS          | Customer Service Skills |         | Close        |
| Order Refreshments            | 7             | Before | FAID         | First Aid               |         |              |
| Send Evaluation Forms         | 7             | Before | FI1          | Fork lift               |         |              |
| Receive Delegates Evaluat     | i 7           | After  | FL2          | Fork Lift Refresher     |         |              |
|                               |               |        | H&S          | Health & Safety         |         |              |
|                               |               |        |              |                         |         | Add to All   |
|                               | Conc          |        | St           | andard Course Tasks     | X       |              |
|                               | Cano          | нар    | Course Code: |                         | ОК      |              |
|                               |               |        | Description: | Advanced Driving        | Cancel  |              |
|                               |               |        | Task:        | Book Equipment 🔹        |         |              |
|                               |               |        | To Be Added: | 14 🛟 Day(s)             |         | Step4: You o |
| <mark>Step3:</mark> 'Add' you | will t        | hen be |              | Before Course           |         | then state h |
| prompted to select            | the tas       | k. 📃   |              | After Course            |         |              |
|                               |               |        |              |                         |         | many days b  |
|                               |               |        |              |                         |         | or after the |
|                               |               |        |              |                         |         |              |
| ersion 1                      |               |        |              |                         |         |              |
| raining Manager               |               |        | Page   27    |                         |         | reminder to  |

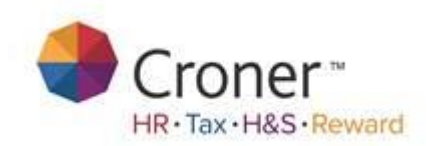

Then do the same on the Delegate Level Tasks.

| Standard Task I             | Maintena    | ince 🗙  | 🕘 Sta          | andard Task Maintenanc  | e        | - 🗆 X      |
|-----------------------------|-------------|---------|----------------|-------------------------|----------|------------|
| Course Level Tasks Delegate | evel Tasks. |         | Name           | Description             | In Use 🔺 | Update.    |
| Task                        | Days        | Added   | ADVANCED DRIVE | Advanced Driving        | R        | Close      |
| Bring Appropriate Equipm    | . 7         | Before  | CSS            | Customer Service Skills | ⊠        | Close      |
| Wear Suitable Clothing      | 7           | Before  | FAID           | First Aid               |          |            |
|                             |             |         | FL1            | Fork lift               | M        |            |
|                             |             |         | FL2            | Fork Lift Refresher     | M        |            |
|                             |             |         | H&S            | Health & Safety         | 2        | Add to All |
|                             |             |         |                |                         |          |            |
|                             |             |         |                |                         |          |            |
|                             |             |         |                |                         |          |            |
|                             |             |         |                |                         |          |            |
| Add                         | Update      | Delete  |                |                         |          |            |
|                             |             |         |                |                         |          |            |
| ОК                          | Cance       | el Help |                |                         |          |            |

There is also the option to 'Add to All' which will allow you to set standard delegate/course tasks to all standard courses.

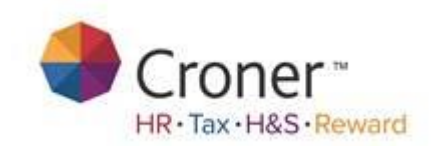

## **Training Status**

This section allows a user to apply a status to a course or delegate.

• Select 'Training Status'

The Training Status dialogue box will appear allowing the user to define a status and the outcome of that status.

| •                         | Dashboard            | <br>× |
|---------------------------|----------------------|-------|
| Training System Setup     |                      |       |
| <b>Qualifications</b>     | Course Level Tasks   |       |
| Budgeting                 | Delegate Level Tasks |       |
| Training Provider         | Standard Task        |       |
| E Courses                 | Training Status      | >     |
| BC Standard Training Need | Training Documents   |       |
| Training Needs Profiles   |                      |       |
| Back                      |                      |       |

Select add

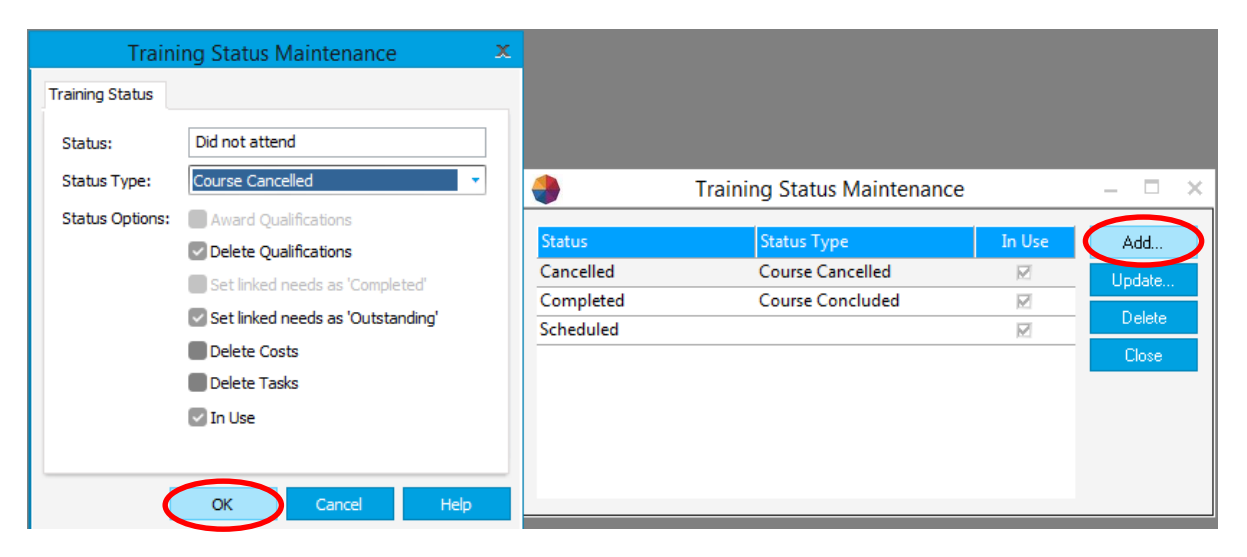

• Select ok

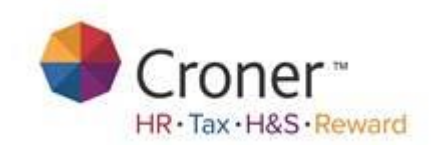

## **Training Documents**

This area will allow a user upload our training documents which you can then use to mail merge against an employee record.

| •                         | Dashboard            | - 🗆 X |
|---------------------------|----------------------|-------|
| Training System Setup     |                      |       |
| <b>Qualifications</b>     | Course Level Tasks   |       |
| Budgeting                 | Delegate Level Tasks |       |
| Training Provider         | Standard Task        |       |
| Ecourses                  | Training Status      |       |
| BC Standard Training Need | Training Documents   |       |
| Training Needs Profiles   |                      |       |
| Back                      |                      |       |

- Select 'Training Documents'
- Select 'Add' and provide the template with a name.

|                                                                                                    | Training Documents                                                                                                | – 🗆 X  |
|----------------------------------------------------------------------------------------------------|----------------------------------------------------------------------------------------------------|--------|
|                                                                                                    | Document Group: < <all>&gt;</all>                                                                                 | Add    |
|                                                                                                    | Document Group                                                                                                    | Edit   |
|                                                                                                    | Training Day Invite Training                                                                                      | Сору   |
| Sta                                                                                                    | ndard Document X                                                                                                  | Delete |
| Please enter the name below<br>standard document you are<br>be shown in the list of stand<br>creating new documents ag | w you would like to give to the creating. This is the name that will and documents to use when ainst an employee. |        |
| Standard Document Name:                                                                                                | Forklift Cert                                                                                                    |        |
| Group:                                                                                                    | Training                                                                                                    |        |
|                                                                                                    |                                                                                                    | Close  |

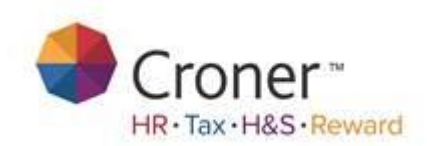

A new dialog box will open. Here the user can create a new document or browse to the location the documents is saved.

|                                | Training Documents                                                                                                    | - 🗆 × |
|--------------------------------|----------------------------------------------------------------------------------------------------|-------|
|                                | Document Group: < <all>&gt;</all>                                                                                                    | Add   |
|                                | Document Group Training Day Invite Training                                                                                                    | Edit  |
|                                | Insert Object                                                                                                    |       |
| Create New<br>Create from File | Object Type:<br>Adobe Acrobat Document<br>Microsoft Equation 3.0<br>Microsoft Graph Chart<br>Microsoft Office Excel Chart<br>Microsoft Office Excel Worksheet<br>Microsoft PowerPoint Presentation<br>Microsoft PowerPoint Slide<br>Microsoft Visio Drawing |       |
| Result<br>Inserts<br>into yo   | a new Adobe Acrobat Document object<br>ur document.                                                                                                    | Close |

Now we will look at scheduling a course select the back button from the dashboard

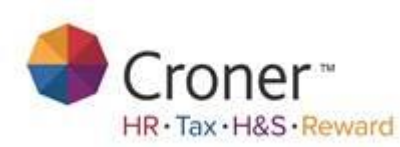

| • D                       | Pashboard – 🗆 🗙      |
|---------------------------|----------------------|
| Training System Setup     |                      |
| Qualifications            | Course Level Tasks   |
| Budgeting                 | Delegate Level Tasks |
| Training Provider         | Standard Task        |
| E Courses                 | Training Status      |
| BC Standard Training Need | Training Documents   |
| Training Needs Profiles   |                      |
| Back                      |                      |

## **Scheduling a Training Course**

This is an area where a user will book and schedule your employees onto their courses.

Select Schedule Training Course to view the options to select. A Standard Course will pull through from the system setup; alternatively if it is a Non-standard course select the Non- Standard Course Section.

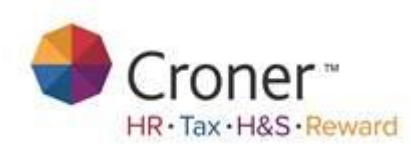

| •                         | Dashboard   | - □ ×                                 |
|---------------------------|-------------|---------------------------------------|
| Training Manager          |             |                                       |
| X System Setup            |             | Task Summary                          |
| Schedule Training Course  | <b>&gt;</b> | 12 URGENT TASKS                       |
| Course Maintenance        |             | 0 UPCOMING TASKS     210 FUTURE TASKS |
| Course Diary              |             |                                       |
| <b>Q</b> Manage Delegates |             |                                       |
| Reports                   |             |                                       |
| Back                      |             |                                       |

#### • Select schedule a training course

| <b>e</b>                             | Diary Training                                  | Course – 🗆 🛪       | × |
|--------------------------------------|-------------------------------------------------|--------------------|---|
| <ul> <li>Standard Course:</li> </ul> | Standard Course<br>Course Code:<br>Description: | Advanced Driving   |   |
| Non-Standard Course:                 | Non-Standard Co<br>Course Code:<br>Description: | Conference         |   |
|                                      | < Back                                          | Next > Cancel Help |   |

• Select next

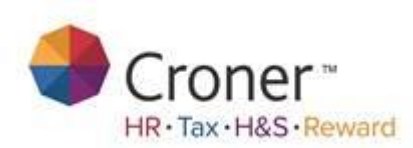

| Diary Training                                                                                                    | g Course                                                                         | -                                                                                                    |   | _ |
|----------------------------------------------------------------------------------------------------|----------------------------------------------------------------------------------|----------------------------------------------------------------------------------------------------|---|---|
| Details:<br>Start Date: 09/07/2015<br>Duration: 1<br>End Date: 09/07/2015<br>Start Time: 00:00<br>End Time: 00:00<br>Trainer Name:<br>Jim Tumer<br>Provider Name:<br>Open College •<br>Expiry Date:<br>Status: Scheduled • | Location:<br>Administration:<br>Maximum Places:<br>Minimum Places:<br>CPD Hours: | <ul> <li>External</li> <li>Internal</li> <li>Show on Web</li> <li>10  <ul> <li>3</li> <li>0:00</li> </ul> </li> <li>CPD Accredited</li> </ul> | • |   |

Select next to go to the 'Details' tab to then enter the location, date and maximum/minimum number of places for the course etc

- Finish
- A further option will appear

| Diary 1                                            | Fraining  | Course                 |                   | _ □  | × |
|----------------------------------------------------|-----------|------------------------|-------------------|------|---|
| Details:                                           | mply Pe   | clocation:             |                   | x    |   |
| Course has been diaris<br>details for this course? | ed succes | sfully, do you wish to | o enter additiona | I    |   |
|                                                    |           | Yes                    | No                |      |   |
| Jim Tumer                                          |           | Minimum Places:        | 9                 |      |   |
| Provider Name:                                     |           | CPD Hours:             | 0:00              |      |   |
| Open College                                       | -         |                        | CPD Accred        | ited |   |
| Expiry Date:                                       |           |                        |                   |      |   |
| Status: Scheduled                                  | -         |                        |                   |      |   |
|                                                    |           |                        |                   |      |   |
|                                                    | < Back    | Finish                 | Cancel            | Help |   |

• Select yes the course maintenance section will now open

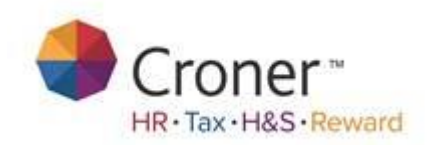

## **Course Maintenance**

The user can now detail various aspects of the course and maintain the location, dates, time etc. The status of the course can be changed or re-scheduled delegates can be added to the course or perhaps the waiting list costs can also be recorded.

• Utilise the tabs on the side to navigate

#### <u>Main</u>

This tab will allow a user to reschedule a course, change the status of a course or delete a course.

The change status will also allow you to mass update delegates as completed, cancelled etc.

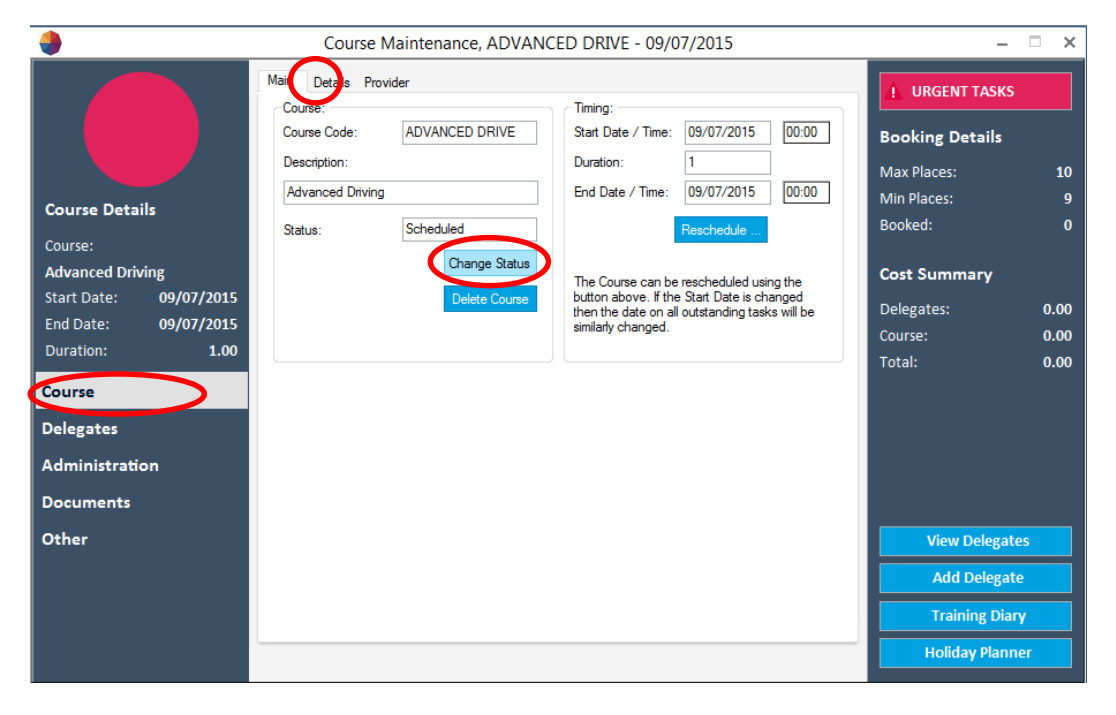

The user can change the status on this page for all delegates at once, highlight single lines to change to another status.

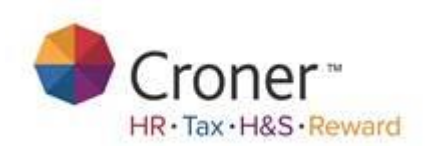

|                        | Course Maintenance, ADVAN   | CED DRIVE - 09/07/2015              | ×                     |                  |
|------------------------|-----------------------------|-------------------------------------|-----------------------|------------------|
|                        | Main Details Provider       | _ Timina:                           | L URGENT TASKS        |                  |
|                        | Course Code: ADVANCED DRIVE | Start Date / Time: 09/07/2015 00:00 | Booking Details       |                  |
|                        | Description:                | Duration: 1                         | Max Places: 0         |                  |
| Course Details         | Advanced Unving             |                                     | Course Status         | x                |
|                        | Status: Scheduled           |                                     |                       |                  |
| Course:                | Change Status               | Course Code Description             | Start Date End Date   | Status OK        |
| Advanced Driving       |                             | ADVANCED D Advanced Driving         | 09/07/2015 09/07/2015 | Completed Cancel |
| Start Date: 09/07/2015 | Delete Course               | 23 biown, James                     |                       | Completed        |
| End Date: 09/07/2015   |                             | - 10 Cockrill.Lovd                  |                       | -Scheduled       |
| Duration: 1.00         |                             | 40 Colins,Sam                       |                       | Completed        |
| Course                 |                             |                                     |                       |                  |
| Delegates              |                             |                                     |                       |                  |
| Administration         |                             |                                     |                       |                  |
| Documents              |                             |                                     |                       |                  |
| Other                  |                             |                                     |                       |                  |
|                        |                             |                                     |                       |                  |
|                        |                             |                                     |                       |                  |
|                        |                             |                                     |                       |                  |
|                        | ·                           |                                     |                       |                  |
|                        |                             |                                     |                       |                  |

#### **Details**

This section allows a user to change the number of places available on the course enter notes or specify CPD hours

| ٠                                                                                                    | Course N                        | laintenance, ADV                                                                                                    | ANCI | ED DRIVE - 09/07                                                                     | 7/2015   | -                                                                                                    |                                 |
|----------------------------------------------------------------------------------------------------|---------------------------------|----------------------------------------------------------------------------------------------------|------|--------------------------------------------------------------------------------------|----------|----------------------------------------------------------------------------------------------------|---------------------------------|
| Course Details<br>Course:<br>Advanced Driving<br>Start Date: 09/07/2015<br>End Date: 09/07/2015<br>Duration: 1.00<br>Course<br>Delegates<br>Administration<br>Documents | Main Details Provi<br>Location: | <ul> <li>External</li> <li>Internal</li> <li>Show on Web</li> <li>10 \$</li> <li>9 \$</li> <li>0:00</li> <li>CPD Accredited</li> </ul> | •    | Details:<br>Trainer Name:<br>Jim Tumer<br>Type:<br>Notes:<br>Expiry Date:<br>Colour: | Standard | I       URGENT TASKS         Booking Details         Max Places:         Min Places:         Booked:         Cost Summary         Delegates:         Course:         Total: | 10<br>9<br>0.00<br>0.00<br>0.00 |
| Other                                                                                                    |                                 |                                                                                                    |      |                                                                                      |          | View Delegat<br>Add Delega<br>Training Dia<br>Holiday Plant                                                                                                    | ies<br>te<br>ry<br>ner          |

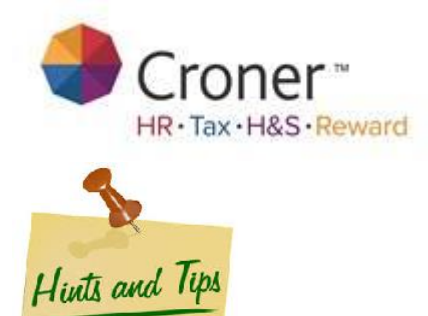

Show on web will display this course on the Self Service system to allow employees to request to go onto the course.

## <u>Provider</u>

This section will detail the Training providers contact name, address etc.

| •                                                                                                    | Course Maintenance, ADVANC                                                                                                    | CED DRIVE - 09/07/2015 | - 🗆 🗙                                                                                                    |
|----------------------------------------------------------------------------------------------------|----------------------------------------------------------------------------------------------------|------------------------|----------------------------------------------------------------------------------------------------|
| Course Details<br>Course:<br>Advanced Driving<br>Start Date: 09/07/2015<br>End Date: 09/07/2015<br>Duration: 1.00 | Main Details Provide<br>Provider:<br>Provider Name:<br>Open College<br>Contact Name: May Piersly<br>Telephone: 07864 675 3564<br>Fax:<br>Email: MayP@opencolle | Address:               | URGENT TASKS Booking Details Max Places: 10 Min Places: 9 Booked: 0 Cost Summary Delegates: 0.00 Course: 0.00 Total: 0.00 |
| Course<br>Delegates<br>Administration<br>Documents<br>Other                                                       |                                                                                                    |                        | View Delegates<br>Add Delegate<br>Training Diary<br>Holiday Planner                                                       |

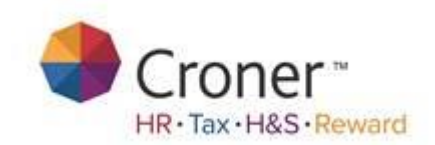

#### **Delegates**

It is here where the user will begin to enter delegates onto the course. Selecting 'Add' at the bottom of the page to open the employee search function allowing you to filter down by department position of even their training needs.

• Select the delegates tab from the side bar

| ٠                           | Course      | e Maintenance, ADV | ANCED DRIVE -       | 09/07/2015 |         |                        | - <b>x</b> |
|-----------------------------|-------------|--------------------|---------------------|------------|---------|------------------------|------------|
|                             |             | g List             |                     |            |         | L URGENT TASK          | s          |
|                             | Employee ID | Employee Name      | Status              | Location   | Departn | Booking Details        |            |
|                             |             | There a            | e no items to show. |            |         | Max Places:            | 10         |
| Course Details              |             |                    |                     |            |         | Min Places:<br>Booked: | 9<br>0     |
| Course:<br>Advanced Driving |             |                    |                     |            |         | Cost Summary           |            |
| Start Date: 09/07/2015      |             |                    |                     |            |         | Delegates:             | 0.00       |
| End Date: 09/07/2015        |             |                    |                     |            |         | Course:                | 0.00       |
| Duration. 1.00              |             |                    |                     |            |         | Total:                 | 0.00       |
| Course                      |             |                    |                     |            |         |                        |            |
| Administration              |             |                    |                     |            |         |                        |            |
| Documents                   |             |                    |                     |            |         |                        |            |
| Other                       |             |                    |                     |            |         | View Delega            | ites       |
|                             | 4           | Ш                  |                     |            | •       | Add Delega             | ite        |
|                             | Email       |                    | Add                 | Details    | Delete  | Training Di            | ary        |
|                             |             |                    |                     |            |         | Holiday Plan           | iner       |

- Select add
- Search for the delegates for the course, searching by training needs can also be used

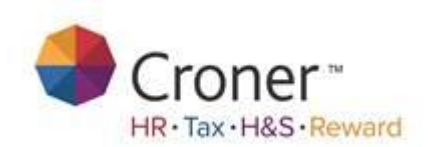

| ployee Search Employee Tree            |        |            |                      |                |            |  |
|----------------------------------------|--------|------------|----------------------|----------------|------------|--|
|                                        | Search | n Results: |                      |                |            |  |
| Training Need:                         | ID     | Surname 🛆  | Other Names $\Delta$ | Department     | Location   |  |
| -                                      | 1      | Abbott     | Albert               | Management     | London     |  |
|                                        | 2      | Adams      | Matthew              | Sales          | London     |  |
| status:                                | 25     | Ainsworth  | Julie                | Sales          | London     |  |
| Status:<br>Target Date Between:<br>and | 26     | Alcock     | Vicky                | Sales          | London     |  |
| Formet Date Between:                   | 3      | Bathley    | Catherine            | Management     | London     |  |
| Target Date Between:                   | 4      | Beasley    | James                | Management     | London     |  |
| and                                    | 29     | Brown      | James                | Production     | London     |  |
|                                        | 32     | Burton     | Domonic              | Production     | Leeds      |  |
|                                        | 27     | Butler     | Adam                 | Production     | London     |  |
|                                        | 30     | Clark      | Simon                | Production     | London     |  |
|                                        | 10     | Cockrill   | Loyd                 | Production     | London     |  |
|                                        | 40     | Colins     | Sam                  | Administration | Birmingham |  |
|                                        | 5      | Cooke      | Jenny                | Accounts       | London     |  |
|                                        | 15     | Cooper     | Rodger               | Production     | Leeds      |  |
| /lain                                  | 17     | Eden       | John                 | Production     | Leeds      |  |
|                                        | 11     | Emmerson   | Kieth                | Sales          | London     |  |
| ate                                    | 18     | Empson     | Phillip              | Production     | Leeds      |  |
| Vork                                   | 13     | Falkner    | Sam                  | Production     | London     |  |
|                                        | 31     | Glover     | Jane                 | Sales          | London     |  |
| Dept/Loc                               | 19     | Graham     | Jane                 | Administration | Leeds      |  |
|                                        | 10     | 1.00       | C                    | A              | 1          |  |

Either double click on the employee record or press select to book an employee onto the course. Multiple delegates can be added by pressing CTRL on your keyboard and selecting the other delegates.

To change the status of a delegate double click into their delegate account you will see a status drop down this will be covered in the delegate maintenance section of the document.

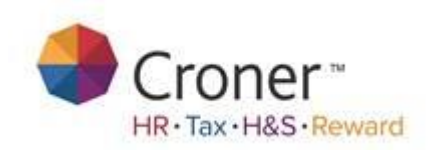

| ٠                      | Cours            | e Maintenance, AD | ANCED DRIVE - | 09/07/2015 |         | -               | □ ×  |
|------------------------|------------------|-------------------|---------------|------------|---------|-----------------|------|
|                        | Delegates Waitin | ng List           |               |            |         | L URGENT TASKS  |      |
|                        | Employee ID      | Employee Name     | Status        | Location   | Departn | Booking Details |      |
|                        | 29               | Brown, James      | Scheduled     | London     | Product | May Disease     | 10   |
|                        | 27               | Butler, Adam      | Scheduled     | London     | Product | Max Places:     | 10   |
| Course Details         | 40               | Colins, Sam       | Scheduled     | Birmingham | Adminis | Min Places:     | 9    |
| Course:                | 17               | Eden, John        | Scheduled     | Leeds      | Product | Booked:         | 4    |
| Advanced Driving       |                  |                   |               |            |         | Cost Summary    |      |
| Start Date: 09/07/2015 |                  |                   |               |            |         | Delegates:      | 0.00 |
| End Date: 09/07/2015   |                  |                   |               |            |         | Course:         | 0.00 |
| Duration: 1.00         |                  |                   |               |            |         | Total:          | 0.00 |
| Course                 |                  |                   |               |            |         |                 |      |
| Delegates              |                  |                   |               |            |         |                 |      |
| Administration         |                  |                   |               |            |         |                 |      |
| Documents              |                  |                   |               |            |         |                 |      |
| Other                  |                  |                   |               |            |         | View Delegat    | es   |
|                        | 4                |                   |               |            | ۲       | Add Delegat     | e    |
|                        | Email            |                   | Add           | Details    | Delete  | Training Dia    | Y    |
|                        |                  |                   |               |            |         | Holiday Plann   | ier  |

#### Waiting List

Although you may have specified there is a maximum number of places on a course you can enter employees who have requested to go onto the course into a 'Waiting List'

If an employee from the 'Delegates' list cannot attend the course simply select the employee from the waiting list and 'Move ' them to the delegate list.

| 4                                                                                                    | Course Maintenance, ADVANCED DRIVE - 09/07/2015                                                                                                    | – 🗆 🗙                                                                                |
|----------------------------------------------------------------------------------------------------|----------------------------------------------------------------------------------------------------|--------------------------------------------------------------------------------------|
|                                                                                                    | URGENT TASKS                                                                                                    |                                                                                      |
| Course Details                                                                                         | Employee ID         Employee Name         Date Added         Status         Not           1         Abbott, Albert         03/07/2015 15:50:49         Waiting | Max Places: 10<br>Min Places: 9<br>Booked: 4                                         |
| Course:<br>Advanced Driving                                                                            | Simply Personnel                                                                                                    | Cost Summary                                                                         |
| Start Date:         09/07/2015           End Date:         09/07/2015           Duration:         1.00 | Are you sure you wish to move the selected employees from the waiting list to the delegates list?                                                              | Delegates:         0.00           Course:         0.00           Total:         0.00 |
| Course<br>Delegates                                                                                    | Yes No                                                                                                    |                                                                                      |
| Administration                                                                                         |                                                                                                    |                                                                                      |
| Documents                                                                                              |                                                                                                    |                                                                                      |
| Other                                                                                                  |                                                                                                    | View Delegates                                                                       |
|                                                                                                    |                                                                                                    | Add Delegate                                                                         |
|                                                                                                    |                                                                                                    | Training Diary                                                                       |
|                                                                                                    |                                                                                                    | Holiday Planner                                                                      |

• Select 'Add' and select the employee's name from the employee search as before

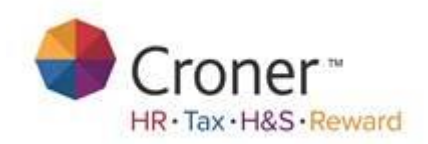

- A screen will appear to allow you to confirm you wish to move them to the delegates list from the waiting list.
- Click yes

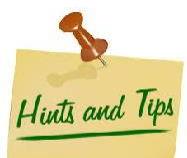

On both the delegate tab and the waiting list tab you will see a delete function this will delete the employee completely from the course

#### <u>Costs</u>

This section will allow you to detail costs incurred by the course the user will have previously set this within the system setup. The system will then provide with a cost summary on the right hand side

• Select the administration tab from the side bar.

|                                                                                                    | Course Maintenance, ADVANCED DRIVE - 09/07/2015                                                                                                    | – 🗆 X                                                                                                    |
|----------------------------------------------------------------------------------------------------|----------------------------------------------------------------------------------------------------|----------------------------------------------------------------------------------------------------|
| Course Details<br>Course:<br>Advanced Driving<br>Start Date: 09/07/2015<br>End Date: 09/07/2015<br>Duration: 1.00<br>Course<br>Delegates<br>Administration<br>Documents | Costs       Training Cost       X         Date       Main       Notes       Cost         Date       03/07/2015       Date:       03/07/2015       300.00         Description:       Course       Cost       300.00         Description:       Course Cost       Cost:       300         Budget Holder:       Karren Jones       Budget Type:       Training Facilities         Analysis Code 1:       Equipment       Analysis Code 2:       NA         OK       Cancel       Help | URGENT TASKS Booking Details Max Places: 10 Min Places: 9 Booked: 4 Cost Summary Delegates: 0.00 Course: 300.00 Total: 300.00 |
| Other                                                                                                    | Total Course-Level Costs:     300.00     Add     Update     Delete       Total Delegate-Level Costs:     0.00       Total Costs:     300.00                                                                                                    | View Delegates Add Delegate Training Diary Holiday Planner                                                                    |

- Select Add
- Enter the details of the cost
- Select ok

Version 1 Training Manager

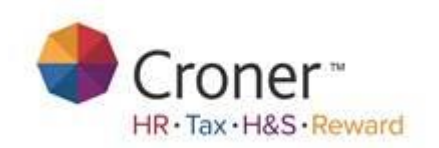

| Course Maintenance, ADVANCED DRIVE - 09/07/2015 |                                                                                                    |                                                                                                    |                                                                                                    |                                                                                                    |                                                                                                    | ×                                                                                                    |
|-------------------------------------------------|----------------------------------------------------------------------------------------------------|----------------------------------------------------------------------------------------------------|----------------------------------------------------------------------------------------------------|----------------------------------------------------------------------------------------------------|----------------------------------------------------------------------------------------------------|----------------------------------------------------------------------------------------------------|
| Costs Tasks Qualifications                      |                                                                                                    |                                                                                                    |                                                                                                    |                                                                                                    | L URGENT TASKS                                                                                                    |                                                                                                    |
| Date Cost Type                                  | Des                                                                                                    | cription                                                                                                    |                                                                                                    | Cost                                                                                                    | Booking Details                                                                                                    |                                                                                                    |
| 03/07/2015 Delegate Cost                        | 2 Cou                                                                                                    | ırse                                                                                                    |                                                                                                    | 300.00                                                                                                    | Max Places:                                                                                                    | 10                                                                                                    |
|                                                 |                                                                                                    |                                                                                                    |                                                                                                    |                                                                                                    | Min Places:                                                                                                    | 9                                                                                                    |
|                                                 |                                                                                                    |                                                                                                    |                                                                                                    |                                                                                                    | Booked:                                                                                                    | 4                                                                                                    |
|                                                 |                                                                                                    |                                                                                                    |                                                                                                    |                                                                                                    | Cost Summary                                                                                                    |                                                                                                    |
|                                                 |                                                                                                    |                                                                                                    |                                                                                                    |                                                                                                    | Delegates:                                                                                                    | 0.00                                                                                                    |
|                                                 |                                                                                                    |                                                                                                    |                                                                                                    |                                                                                                    | Course:                                                                                                    | 300.00                                                                                                    |
|                                                 |                                                                                                    |                                                                                                    |                                                                                                    |                                                                                                    | Total:                                                                                                    | 300.00                                                                                                    |
|                                                 |                                                                                                    |                                                                                                    |                                                                                                    |                                                                                                    |                                                                                                    |                                                                                                    |
|                                                 |                                                                                                    |                                                                                                    |                                                                                                    |                                                                                                    |                                                                                                    |                                                                                                    |
|                                                 |                                                                                                    |                                                                                                    |                                                                                                    |                                                                                                    |                                                                                                    |                                                                                                    |
|                                                 |                                                                                                    |                                                                                                    |                                                                                                    |                                                                                                    |                                                                                                    |                                                                                                    |
| Total Course-Level Costs:                       | 300.00                                                                                                    | Add                                                                                                    | Update                                                                                                    | Delete                                                                                                    | View Delega                                                                                                    | ites                                                                                                    |
| Total Delegate-Level Costs:                     | 0.00                                                                                                    |                                                                                                    |                                                                                                    |                                                                                                    | Add Delega                                                                                                    | ate                                                                                                    |
| I otal Costs:                                   | 300.00                                                                                                    |                                                                                                    |                                                                                                    |                                                                                                    | Training Di                                                                                                    | ary                                                                                                    |
|                                                 |                                                                                                    |                                                                                                    |                                                                                                    |                                                                                                    | Holiday Plar                                                                                                    | iner                                                                                                    |
|                                                 | Course Maintena<br>Costs Tasks Qualifications<br>Costs:<br>Date Cost Type<br>03/07/2015 Delegate Cost<br>33/07/2015 Delegate Costs:<br>Total Course-Level Costs:<br>Total Delegate-Level Costs:<br>Total Costs: | Course Maintenance, ADVANC         Cots:       Tasks Qualifications         Date       Cost Type         03/07/2015       Delegate Cost         Cotal Course-Level Costs:       300.00         Total Course-Level Costs:       0.00         Total Costs:       0.00 | Course Maintenance, ADVANCED DRIVE - 0         Cots:       Tasks Qualifications         Cods:       Date         Date:       Cost Type         Date:       Description         03/07/2015       Delegate Cost         Course-Level Costs:       300.00         Total Course-Level Costs:       0.00         Total Costs:       300.00 | Course Maintenance, ADVANCED DRIVE - 09/07/2015         Cots:       Tasks Qualifications         Cods:       Date         Date       Cost Type         Date       Cost Type         Date       Cost Type         Date       Cost Type         Date       Cost Type         Date       Cost Type         Date       Cost Type         Date       Course | Course Maintenance, ADVANCED DRIVE - 09/07/2015         Cods:         Date       Cost:         03/07/2015       Delegate Cost       Course       300.00         Total Course-Level Costs:       300.00       Add       Update       Delete         Total Costs:       300.00       Add       Update       Delete | Course Maintenance, ADVANCED DRIVE - 09/07/2015       -         Cotts       Tasks       Qualifications         Date       Cost       Bocking Details         D3/07/2015       Delegate Cost       Course         D3/07/2015       Delegate Cost       Course         Date       Cost       Cost         Date       Cost       Cost         Date       Cost       Cost         D3/07/2015       Delegate Cost       Course         Date       Course       300.00         Total Course-Level Costs:       300.00       Add       Update.       Delete         Total Course-Level Costs:       300.00       Add       Update.       Delete       Add Delegate         Total Costs:       300.00       Add       Update.       Delete       Add Delegate |

#### <u>Tasks</u>

This section may already list tasks if you have linked them via the system setup however you can add tasks to the course at this stage

• Select 'Add' and enter the date for the task to appear and the tasks type.

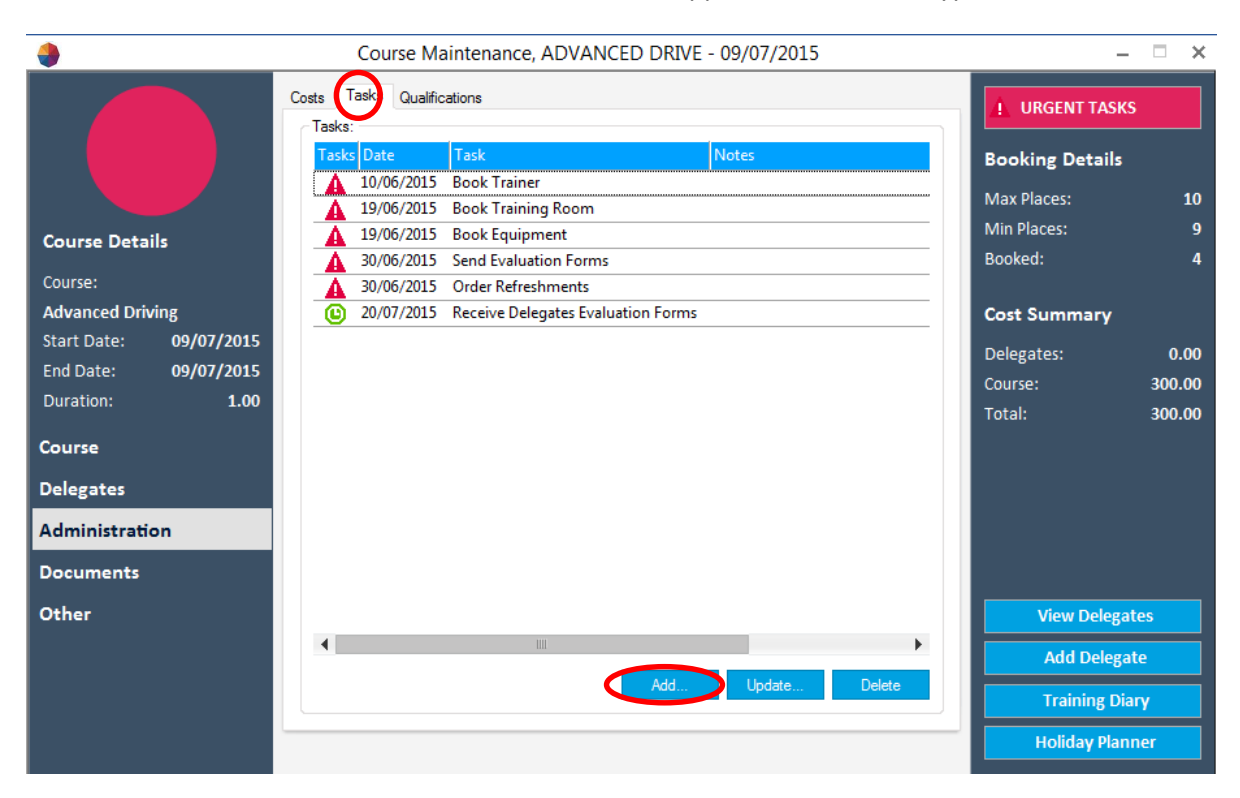

- To close double click
- Tick close

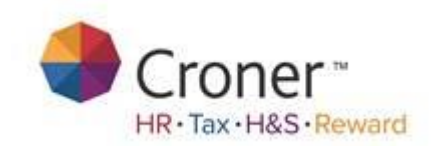

Click ok

|              | Course Task    | x    |
|--------------|----------------|------|
| Main Notes   |                |      |
| Details:     |                |      |
| Task Date:   | 19/06/2015     |      |
| Task:        | Book Equipment | •    |
|              | Closed         |      |
| Date Closed: |                |      |
|              |                |      |
|              |                |      |
|              |                |      |
|              |                |      |
|              |                |      |
|              | OK Cancel      | Help |

#### **Qualifications**

This section may already detail a qualification if they have been linked to the course within the system set-up, if not the can be entered on at this stage.

- Select add
- Enter the qualification details
- Select ok

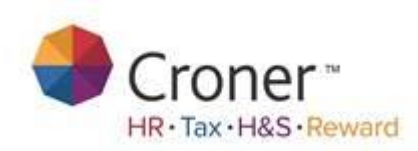

| ٩                                                                                                    |                                                                                                   | Course Mainte                                                       | enance, ADVANCED DRIVE             | - 09/07/2015  |        | -                                                                         | - 🗆 X                              |
|----------------------------------------------------------------------------------------------------|---------------------------------------------------------------------------------------------------|---------------------------------------------------------------------|------------------------------------|---------------|--------|---------------------------------------------------------------------------|------------------------------------|
|                                                                                                    |                                                                                                   | Costs Tasks Qualification<br>Qualifications:<br>Qualification<br>NA | Subject<br>Fork Lift Truck Driving | Grade<br>Pass | E      | URGENT TASK<br>Booking Details<br>Max Places:                             | :s<br>10                           |
| Course D<br>Course:<br>Advanced<br>Start Date<br>End Date:<br>Duration:<br>Course<br>Delegate:<br>Administ<br>Documen | Qu<br>Details:<br>Qualification:<br>Subject:<br>Grade:<br>Establishment:<br>Notes:<br>Expires In: | NA Fork Lift Truck Driving                                          |                                    |               |        | Min Places:<br>Booked:<br>Cost Summary<br>Delegates:<br>Course:<br>Total: | 9<br>4<br>0.00<br>300.00<br>300.00 |
| Other                                                                                                    |                                                                                                   | OK                                                                  | Cancel Add                         | Update        | Delete | View Delega<br>Add Delega<br>Training Di<br>Holiday Plar                  | ates<br>ate<br>ary<br>nner         |

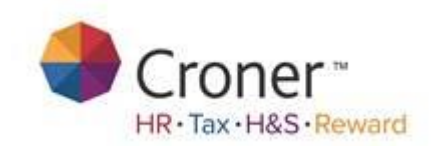

#### **Documents**

A user can browse to their machine and save a document using the 'Insert' link from, alternatively if you have already set a template within the System Setup utilise 'Std Doc' link to select your template.

• Select the documents tab form the side menu.

|                                                                                                    |                                                                                                    | Course Docume                                                                                                    | nt 🗶                                    |
|----------------------------------------------------------------------------------------------------|----------------------------------------------------------------------------------------------------|----------------------------------------------------------------------------------------------------|-----------------------------------------|
| Course Details<br>Course:<br>Advanced Driving<br>Start Date: 09/07/2015<br>End Date: 09/07/2015<br>Duration: 1.00<br>Course | Course Maintenance, ADV Documents Documents Course Group: < <all>&gt; Date Created Description There a</all> | Please Select A Document  Training Training Day Invite  To add a document, select the desired template from above then specify a new name for the document and above the Specify a new name for the document and above the Specify a new name for the document and above the specify a new name for the document and above the specify a new name for the document and above the specify a new name for the document and above the specify a new name for the document and above the specify a new name for the | III C C C C C C C C C C C C C C C C C C |
| Delegates<br>Administration<br>Documents<br>Other                                                                           | <                                                                                                    | New Document Name:<br>Training Day Invite                                                                                                    | Cancel Help                             |
|                                                                                                    | Std Doc Inser                                                                                                | Properties Activate Delete                                                                                                    | Training Diary<br>Holiday Planner       |

• Select browse to locate a document from another location

| •                                                                                                    | Course Maintenance, ADVANCED DRIVE - 09/07/2015                                                                                                    | – 🗆 X                                                                                                   |
|----------------------------------------------------------------------------------------------------|----------------------------------------------------------------------------------------------------|----------------------------------------------------------------------------------------------------|
|                                                                                                    | Documents       Documents:       Document Group:       Quert Group:       Created       Description       Group       Uniked       03/07/2015       Training                                                                   | URGENT TASKS           Booking Details           Max Places:         10           Min Places:         9 |
| Course Details                                                                                                    | Insert Object 🗶                                                                                                    | Booked: 4                                                                                               |
| Advanced Driving<br>Start Date: 09/07/2015<br>End Date: 09/07/2015<br>Duration: 1.00<br>Course<br>Delegates<br>Administration<br>Documents | Create New File: Cryogram Files (x86)\Simply Personnel  Create from File Frowsee Link  Result Inserts the contents of the file as an object into your document so that you may activate it using the program which created it. | Cost Summary<br>Delegates: 0.00<br>Course: 300.00<br>Total: 300.00                                      |
| Other                                                                                                    | Std Doc Insert Properties Activate Delete                                                                                                    | View Delegates Add Delegate                                                                             |
|                                                                                                    |                                                                                                    | Training Diary<br>Holiday Planner                                                                       |

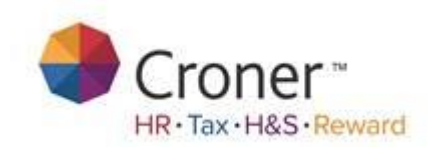

#### **Quick Links**

A user can view the training diary from here by selecting 'Training Diary' this will open a month view of booked courses.

Delegates can also be added to the course or look at a monthly breakdown of holidays with the holiday planner

| •                                                                                   | Course                                                                               | Maintenance, ADVAN                                  | CED DRIVE - 09/07/20                                                                                                    | 15                                                                          | _ □                                                                                  | ×                    |
|-------------------------------------------------------------------------------------|--------------------------------------------------------------------------------------|-----------------------------------------------------|----------------------------------------------------------------------------------------------------|-----------------------------------------------------------------------------|--------------------------------------------------------------------------------------|----------------------|
| Course Details<br>Course:<br>Advanced Driving<br>Start Date: 09/07                  | /2015                                                                                | ADVANCED DRIVE  G G G G G G G G G G G G G G G G G G | Timing:<br>Start Date / Time: 09/07<br>Duration: 1<br>End Date / Time: 09/07<br>Resch<br>The Course can be resche<br>button above. If the Start f | 7/2015 00:00<br>7/2015 00:00<br>edule<br>duled using the<br>Date is changed | URGENT TASKS Booking Details Max Places: Min Places: Booked: Cost Summary Delegates: | 000                  |
| End Date: 09/07<br>Duration:                                                        | /2015<br>1.00                                                                        |                                                     | then the date on all outstar<br>similarly changed.                                                                                                | nding tasks will be                                                         | Delegates: 0<br>Course: 0<br>Total: 0                                                | 0.00<br>0.00<br>0.00 |
| Delegates<br>Administration<br>Documents<br>Other                                   |                                                                                      |                                                     |                                                                                                    |                                                                             | View Delegates<br>Add Delegate<br>Training Diary                                     |                      |
| ۲                                                                                   |                                                                                      | Course                                              | Diary                                                                                                    |                                                                             | -                                                                                    | - = >                |
| Show Course:<br>Course Code: < <all>&gt;<br/>Description: &lt;<all>&gt;</all></all> | Show Courses Within Date Range:     Start Date: 03/07/2014      End Date: 03/07/2016 | io to Date: Show Weeks: 5 *                         | View Details Print Options                                                                                                    |                                                                             |                                                                                      |                      |
|                                                                                     | TUESDAY                                                                              | WEDNESDAY                                           | THURSDAY                                                                                                    | FRIDAY                                                                      | SAT/SUN                                                                              |                      |
| 29 June                                                                             | 30                                                                                   | 1 July                                              | 2                                                                                                    | 3                                                                           | 4<br>5                                                                               |                      |
| 6                                                                                   | 7                                                                                    | 8                                                   | 9 ADVANCED DRIVE;                                                                                                    | 10                                                                          | 11                                                                                   |                      |
| 13                                                                                  | 14                                                                                   | 15                                                  | 16                                                                                                    | 17                                                                          | 18                                                                                   |                      |

21

28

20

23

30

24

31

25

26

1 August

22

29

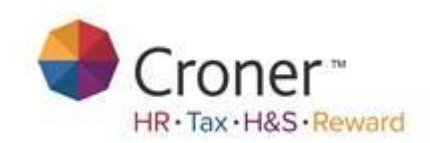

#### **Delegate Maintenance**

The Delegates tab allows a user to open a separate record that relates to the delegates themselves. Simply double click the delegate record from the course delegate tab to open.

The 'Main' tab will detail their Employee ID, name and the course they are scheduled on.

The status selection allows the stage to be stated i.e. scheduled, did not attend completed.

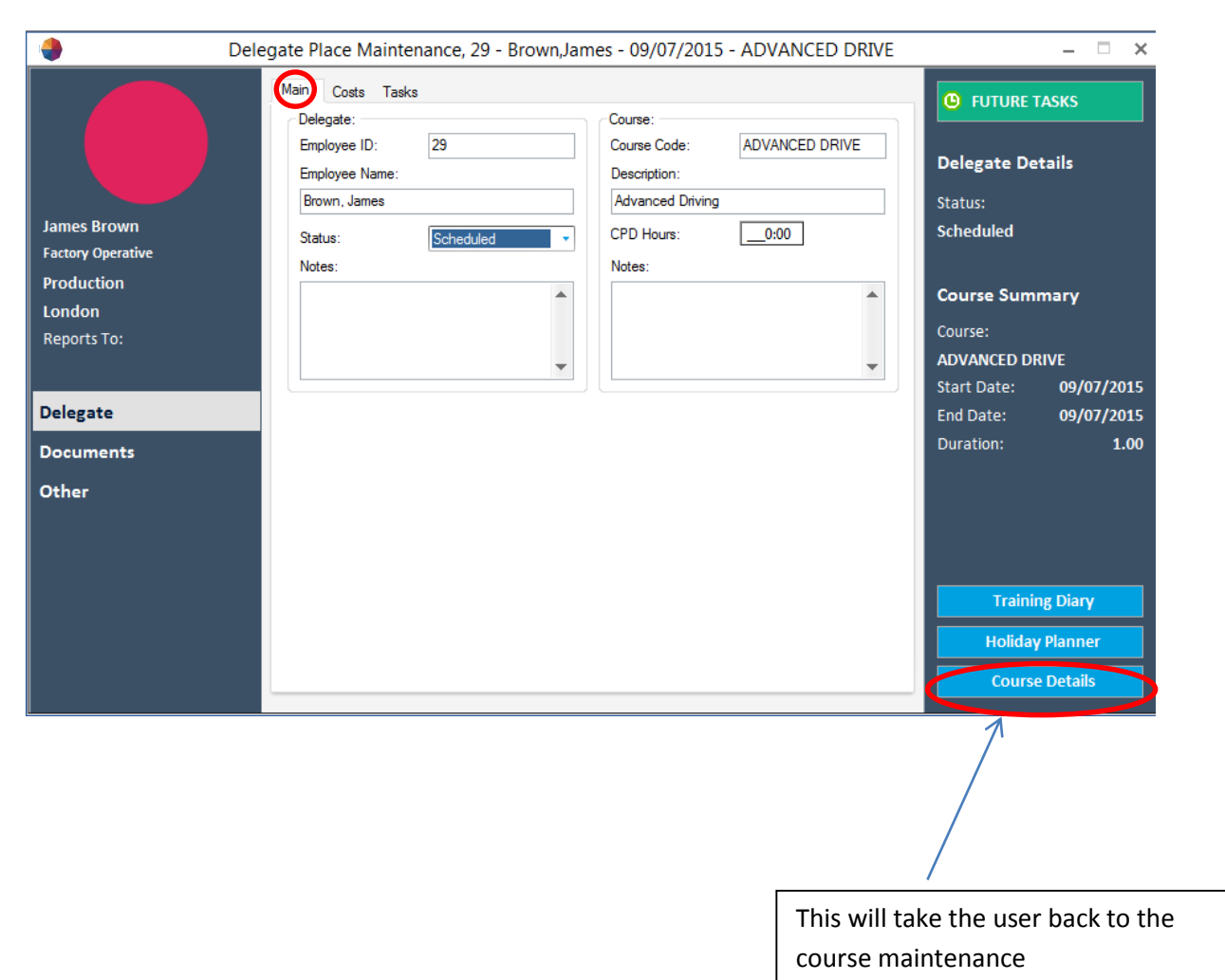

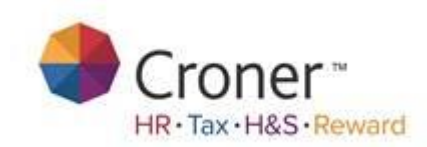

#### <u>Costs</u>

The Costs tab allows a user to detail any costs the delegate may incur, this will provide a course cost and delegate expenses breakdown.

Select 'Add' and complete the necessary fields.

| e 🕘 De            | legate Place M       | aintenance,     | 29 - Brow | n,James - 09      | /07/2015 - ADVA | ANCED DRIVE |             | – 🗆 🗙      |
|-------------------|----------------------|-----------------|-----------|-------------------|-----------------|-------------|-------------|------------|
|                   | Main Costs<br>Costs: | Tasks           |           |                   |                 |             |             | ASKS       |
|                   | Date                 | Cost Type       |           | Description       |                 | Cost        | Delegate De | tails      |
|                   |                      |                 | There a   | are no items to s | how.            |             |             |            |
| Jamos Prown       |                      |                 |           |                   |                 |             | Status:     |            |
| Factory Operative |                      |                 |           |                   |                 |             | Scheduled   |            |
| Production        |                      |                 |           |                   |                 |             |             |            |
| London            |                      |                 |           |                   |                 |             | Course Sum  | mary       |
| Reports To:       |                      |                 |           |                   |                 |             | Course:     |            |
|                   |                      |                 |           |                   |                 |             | ADVANCED DR | RIVE       |
| Delegate          |                      |                 |           |                   |                 |             | Start Date: | 09/07/2015 |
| Delegate          |                      |                 |           |                   |                 |             | End Date:   | 09/0//2015 |
| Documents         |                      |                 |           |                   |                 |             | Duration:   | 1.00       |
| Other             |                      |                 |           |                   |                 |             |             |            |
|                   |                      |                 |           |                   |                 |             |             |            |
|                   |                      |                 |           |                   |                 |             |             |            |
|                   |                      |                 |           |                   |                 |             |             | - 01       |
|                   |                      |                 |           |                   |                 |             | Trainir     | ig Diary   |
|                   | Total Delega         | te-Level Costs: | 0.00      | Add.              | . Update        | Delete      | Holiday     | Planner    |
|                   |                      |                 |           |                   |                 |             | Course      | Details    |

Hints and Typs

A cost summary will appear in delegate expenses and course expenses.

| 0.00   |
|--------|
| 100.00 |
| 100.00 |
|        |

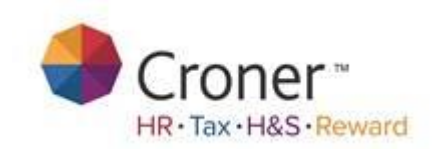

#### <u>Tasks</u>

If tasks have previously been linked via the system setup they will appear here. Otherwise you can add tasks to the delegate at this stage.

| el 🕘 Del                            | egate Place Maintenance, 29 - Brown,James - 09/07/2015 - ADVANCED DRIVE                                                                                | – 🗆 🗙                                                                 |
|-------------------------------------|----------------------------------------------------------------------------------------------------|-----------------------------------------------------------------------|
| James Brown<br>Factory Operative    | Main     Costs     Tasks       Tasks:     Tasks     Notes       30/06/2015     Wear Suitable Clothing       30/06/2015     Bring Appropriate Equipment | FUTURE TASKS  Delegate Details  Status: Scheduled                     |
| Production<br>London<br>Reports To: |                                                                                                    | Course Summary<br>Course:<br>ADVANCED DRIVE<br>Start Date: 09/07/2015 |
| Delegate<br>Documents<br>Other      |                                                                                                    | End Date: 09/07/2015<br>Duration: 1.00                                |
|                                     | Add Update Delete                                                                                                    | Training Diary<br>Holiday Planner<br>Course Details                   |

These will also appear within the task list when the user logs in.

| Task List           |                           |                 |                         |                          | Ψ×      |
|---------------------|---------------------------|-----------------|-------------------------|--------------------------|---------|
| Personnel 🛕 Trainir | ng 🛕 Recruitment          |                 |                         |                          |         |
| Task Date 🛆         | Task 🛆                    | Course Code 🛛 🛆 | Description             | Employee 🛆               | <b></b> |
| 6                   | Training Need Target Date | ADVANCED DRIVE  | Driving skills          | Brown, James             |         |
| 0                   | Training Need Target Date | ADVANCED DRIVE  | Driving skills          | Burton, Domonic          |         |
| C                   | Training Need Target Date | ADVANCED DRIVE  | Driving skills          | Butler, Adam             |         |
| e                   | Training Need Target Date | ADVANCED DRIVE  | Driving skills          | Clark, Simon             |         |
| O                   | Training Need Target Date | ADVANCED DRIVE  | Driving skills          | Cockrill, Loyd           |         |
| 0                   | Training Need Target Date | ADVANCED DRIVE  | Driving skills          | Cooper, Rodger           |         |
| Θ                   | Training Need Target Date | ADVANCED DRIVE  | Driving skills          | Eden, John               |         |
| Θ                   | Training Need Target Date | ADVANCED DRIVE  | Driving skills          | Empson, Phillip          |         |
| Θ                   | Training Need Target Date | ADVANCED DRIVE  | Driving skills          | Falkner, Sam             |         |
| 0                   | Training Need Target Date | ADVANCED DRIVE  | Driving skills          | Idle, Mike               |         |
| Θ                   | Training Need Target Date | ADVANCED DRIVE  | Driving skills          | Jackson, Simon           |         |
| Θ                   | Training Need Target Date | ADVANCED DRIVE  | Driving skills          | Jagger, Roy              |         |
| Θ                   | Training Need Target Date | ADVANCED DRIVE  | Driving skills          | Kelly, Jeremy            |         |
| Θ                   | Training Need Target Date | ADVANCED DRIVE  | Driving skills          | Knox, Jeff               |         |
| Θ                   | Training Need Target Date | ADVANCED DRIVE  | Driving skills          | Leason, Ralph            |         |
| Θ                   | Training Need Target Date | ADVANCED DRIVE  | Driving skills          | Moss, Gareth             |         |
| Θ                   | Training Need Target Date | ADVANCED DRIVE  | Driving skills          | Part, Edward             |         |
| Θ                   | Training Need Target Date | ADVANCED DRIVE  | Driving skills          | Porter, Percy            |         |
| Θ                   | Training Need Target Date | ADVANCED DRIVE  | Driving skills          | Roper, Ben               |         |
| Θ                   | Training Need Target Date | ADVANCED DRIVE  | Driving skills          | Simpson, Daniel          |         |
| Θ                   | Training Need Target Date | ADVANCED DRIVE  | Driving skills          | Smith, John              |         |
| Θ                   | Training Need Target Date | CSS             | Customer Service Skills | Adams, Matthew           |         |
| 0                   | Training Need Target Date | CSS             | Customer Service Skills | Ainsworth, Julie         |         |
| 0                   | Training Need Target Date | CSS             | Customer Service Skills | Alcock, Vicky            |         |
| Θ                   | Training Need Target Date | CSS             | Customer Service Skills | Colins, Sam              |         |
| <u> </u>            | Training Need Target Date | CSS             | Customer Service Skills | Cooke, Jenny             | •       |
| Print Exp           | ort                       |                 |                         | Email Edit Delete Select | Close   |

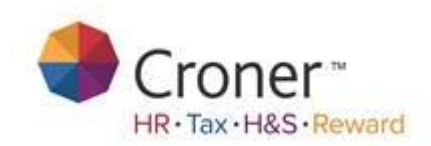

#### **Documents**

Within the delegate Documents tab a user can attach documents. Alternatively select 'Std Doc' to allow you to select an already set template.

There is also an 'email' function where a user can select an existing email template previously created from Personnel Manager.

To open documents select Activate.

| <b>)</b> D                      | elegate Place Mainte | nance, 29 - Brown,Jame | es - 09/07/2015 - AD | VANCED DRIVE      |              | – 🗆 🗙        |       |
|---------------------------------|----------------------|------------------------|----------------------|-------------------|--------------|--------------|-------|
|                                 | Documents            |                        |                      |                   |              |              |       |
|                                 | Documents:           |                        |                      |                   | FOTOKE II    | ASKS         |       |
|                                 | Document Group:      | < <all>&gt;</all>      | •                    |                   | ologato Dot  | nile         |       |
|                                 | Date Created         | Description            | Group                | Linked            | velegate Det |              |       |
| James Brown                     | 03/07/2015           | Training Day Invite    | Training             | S                 | tatus:       |              |       |
| Factory Operative               |                      |                        |                      | S                 | cheduled     |              |       |
| Production                      |                      |                        |                      |                   |              |              |       |
| London                          |                      |                        |                      | C                 | ourse Sumn   | nary         |       |
| Reports To:                     |                      |                        |                      | С                 | ourse:       |              |       |
|                                 |                      |                        |                      | A                 | DVANCED DR   | IVE          |       |
| Delegate                        |                      |                        |                      | S                 | tart Date:   | 09/07/2015   |       |
| Delegate                        |                      |                        |                      | E                 | nd Date:     | 09/07/2015   |       |
| Documents                       |                      |                        |                      |                   | uration.     | 1.00         |       |
| Other                           |                      |                        |                      |                   |              |              |       |
|                                 |                      |                        |                      |                   |              |              |       |
|                                 |                      |                        |                      |                   |              |              |       |
|                                 |                      |                        |                      |                   |              |              |       |
|                                 | 4                    |                        |                      | • •               | Trainin      | g Diary      |       |
|                                 | Std Doc              | Insert Email           | Properties Activate  | Delete            | Holiday      | Planner      |       |
|                                 |                      |                        |                      |                   | Course       | Details      |       |
|                                 |                      |                        |                      |                   | course       |              |       |
|                                 |                      |                        |                      |                   |              |              |       |
| Inserting a docume              | ent:                 |                        |                      |                   | \            |              | 1     |
|                                 |                      |                        | \                    | $\langle \rangle$ | To de        | lete the     |       |
| Select Inse                     | rt                   |                        | \                    |                   | docur        | ment         |       |
|                                 |                      |                        |                      |                   |              | nem          |       |
| Browse to                       | the document         |                        | $\langle \rangle$    | $\langle \rangle$ |              |              | -     |
| <ul> <li>Click ok</li> </ul>    |                      |                        | \                    |                   | -            |              |       |
| <ul> <li>Enter a des</li> </ul> | scription for the    | e document             | \                    |                   |              | en the docur | nent. |
|                                 |                      | uocument               | \                    |                   |              |              |       |
| Evicting tomplate               |                      |                        | <u>}    </u>         |                   |              |              |       |
| Existing template               |                      |                        | 1                    | /iew the propert  | ties of 🛛    |              |       |
|                                 | _                    |                        | +                    | he document       |              |              |       |
| <ul> <li>Select Std</li> </ul>  | Doc                  |                        |                      |                   |              |              |       |
| Select the                      | template             |                        |                      |                   |              |              |       |
|                                 | •                    |                        |                      |                   |              |              |       |

• Click ok

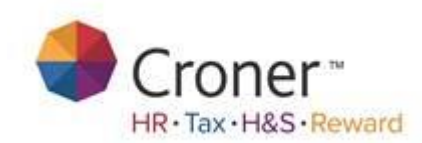

## **Reports & Simply Answers**

This section of the software allows users to report on courses scheduled already passed, delegates attending etc. There are cost summary reports and budget analysis reports.

• Select reports from the Main Dashboard.

| •                         | Dashboard – 🗆 🗙                     |
|---------------------------|-------------------------------------|
| Training Manager          |                                     |
| 🔀 System Setup            | Task Summary                        |
| Schedule Training Course  | 🔔 2 URGENT TASKS                    |
| Course Maintenance        | 0 UPCOMING TASKS     7 FUTURE TASKS |
| Course Diary              |                                     |
| <b>Q</b> Manage Delegates |                                     |
| Reports                   | >                                   |
| Back                      |                                     |

• Select the a report

|                   | Dashboard               |  |  |  |  |  |
|-------------------|-------------------------|--|--|--|--|--|
| Training Reports  |                         |  |  |  |  |  |
| Employee Training | Administration Reports  |  |  |  |  |  |
| Training Details  | Standard Courses        |  |  |  |  |  |
| Training Needs    | Course Booking          |  |  |  |  |  |
| Qualifications    | Training Budget         |  |  |  |  |  |
| Skills Matching   | Cost Analysis Summary   |  |  |  |  |  |
| CPD               | Cost Details            |  |  |  |  |  |
|                   | Course Delegates        |  |  |  |  |  |
|                   | Standard Training Needs |  |  |  |  |  |
|                   |                         |  |  |  |  |  |
|                   |                         |  |  |  |  |  |
|                   |                         |  |  |  |  |  |
|                   |                         |  |  |  |  |  |
|                   |                         |  |  |  |  |  |
| Back              | Simply Answers          |  |  |  |  |  |

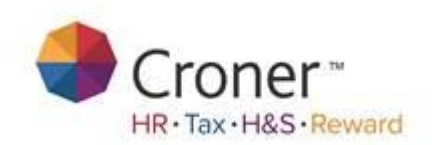

- Select print to display as below
- Select export to extract to a CSV file

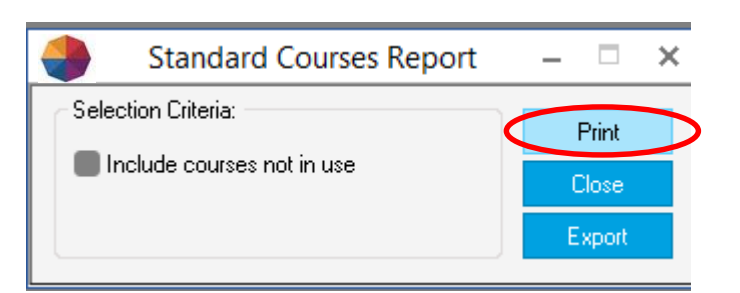

#### Simply Personnel Demo Standard Courses Report

| Course Code    | Description             | Administration | Provider               | Trainer Name    | Duration | CPD Hours | CPD Accredited |
|----------------|-------------------------|----------------|------------------------|-----------------|----------|-----------|----------------|
| ADVANCED DRIVE | Advanced Driving        | External       | Open College           | Jim Turner      | 1.00     | 0:00      | No             |
| CSS            | Customer Service Skills | External       | Excellence in Training | Linda Hardy     | 1.00     | 0:00      | No             |
| FAID           | First Aid               | External       | Excellence in Training | Jenny Arginsaw  | 1.00     | 0:00      | No             |
| FL1            | Fork lift               | External       | Train with Ease        | Gary Sanderson  | 1.00     | 0:00      | No             |
| FL2            | Fork Lift Refresher     | External       | Train with Ease        | Gary Sanderson  | 1.00     | 0:00      | No             |
| H&S            | Health & Safety         | External       | Time2Train             | Craig Stain     | 1.00     | 0:00      | No             |
| нн             | Hard Hats               | External       | Train with Ease        | Mark Dupy       | 1.00     | 0:00      | No             |
| IND            | Induction               | Internal       |                        | Amanda Lakeland | 1.00     | 0:00      | No             |
| MS             | Microsoft Office Skills | External       | Open College           | Julie Sanderson | 1.00     | 0:00      | No             |
| PM             | Project Management      | External       | Train with Ease        | Harriot Jesson  | 1.00     | 0:00      | No             |
| TELSKIL        | Telephone Skills        | External       | Time2Train             | Jade Brigg      | 1.00     | 0:00      | No             |

Page 1 of 1 03/07/2015

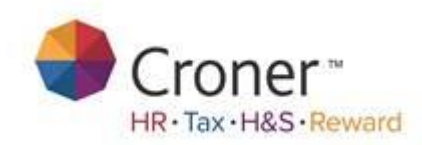

## **Simply Answers**

If you cannot locate a report that you require select Simply Answers. Users can define what fields to report on.

- A separate page will open select
- New Query top proceed to building your report.
- Expand the Employee Section to allow you to double click fields from their employee record:
- Simply double click the field you would like to extract data from and the system will place a green tick next to the field to show it has been included.

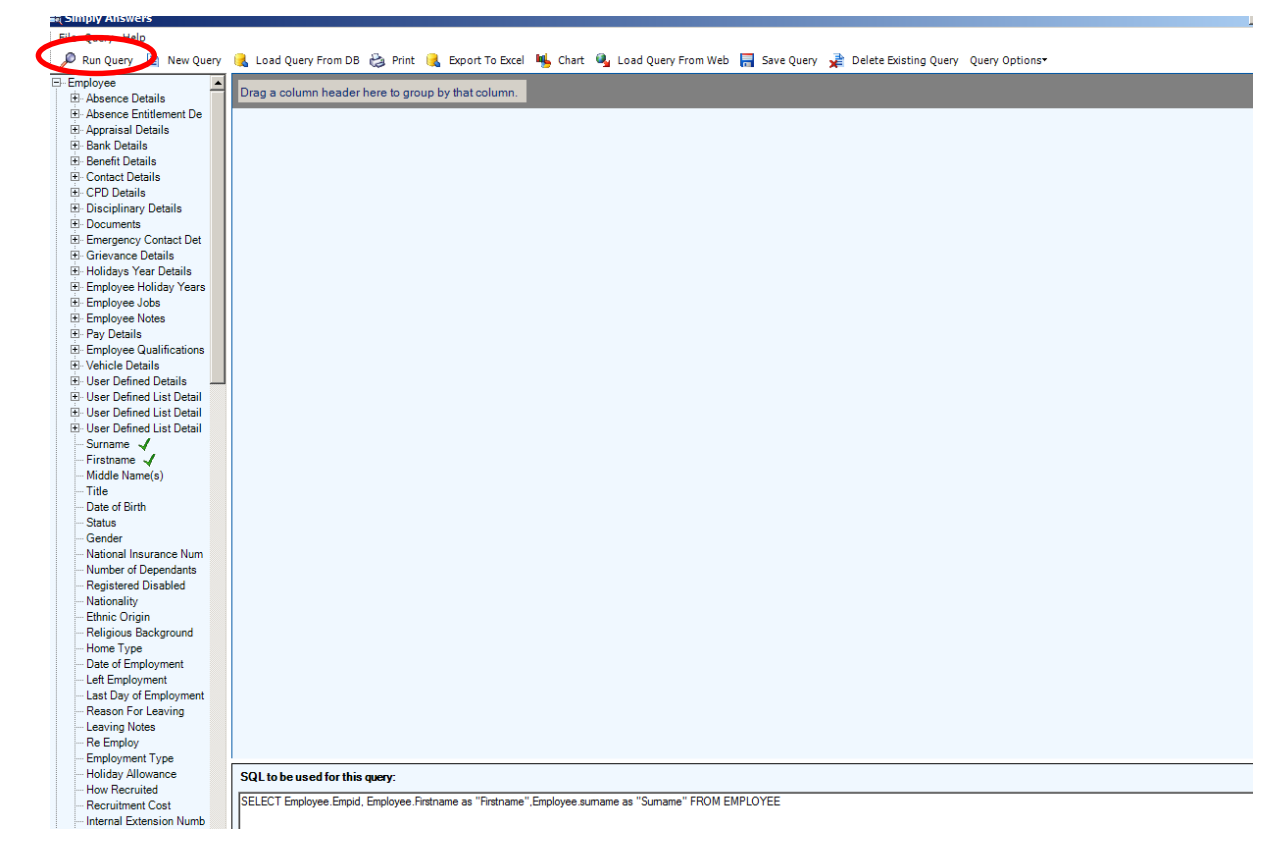

• 'Run Query' to generate the report.

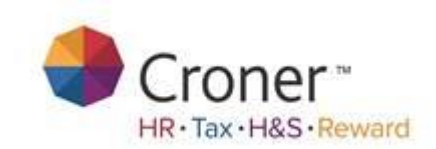

Simply Answers

| File Query Help                         |          |                                    |                         | Bell of a little      | 10 5 101                |                   |                         |                |
|-----------------------------------------|----------|------------------------------------|-------------------------|-----------------------|-------------------------|-------------------|-------------------------|----------------|
| Run Query 📄 New Query                   | Load     | Query From DB 🍪 Print 🚺            | Export To Excel         | Chart Lo              | ad Query From Web       | Nave Query 🛒      | Delete Existing Query   | Query Options* |
| ± Employee                              | Drag a   | column header here to group        | by that column.         |                       |                         |                   |                         |                |
| E-Training                              |          | Err In Course Code Err             |                         |                       |                         | Einsteinen State  |                         |                |
| Diarised Courses                        | empid    | ΣΥ +P Course Code ΣΥ               | -P Description 2        | V-P Start Date 2      | T-P Surname ∑ V         | P Firstname 2 V H | Department <b>∑</b> ∨ + | Location 2 V   |
| ⊡ Tasks                                 | 999      | 70-680                             | Windows 7               | 29/10/2014            | Benton                  | Donald            | Customer Services       | Head Office    |
| ⊞Costs                                  | 999      | ILM                                | ILM                     | 05/11/2014            | Benton                  | Donald            | Customer Services       | Head Office    |
| Documents                               | 68       | 70-680                             | Windows 7               | 11/11/2014            | Blalock                 | Katie             | Development             | Head Office    |
| Qualifications     User Defined Details | 68       | 70-680                             | Windows 7               | 17/12/2014            | Blalock                 | Katie             | Development             | Head Office    |
| 🗄 User Defined List Detail              | 10       | 11 M                               | 11.54                   | 05/11/2014            | Deswall                 | Magazinita        | Administration          | 04.05          |
| User Defined List Detail                | 19       | ILM                                | ILM                     | 05/11/2014            | Boswell                 | Marguerite        | Administration          | QA UTICE       |
| . User Defined List Detail              | 86       | 70-680                             | Windows 7               | 29/10/2014            | Bowles                  | Karen             | Quality Assurance       | QA Office      |
| - Course Code                           | 11       | 70-680                             | Windows 7               | 17/12/2014            | Briggs                  | Albert            | Sales                   | Head Office    |
|                                         | 34       | ILM                                | ILM                     | 05/11/2014            | Buchanan                | Hilda             | Administration          | Head Office    |
| Start Time                              | 34       | 70-680                             | Windows 7               | 17/12/2014            | Buchanan                | Hilda             | Administration          | Head Office    |
| - End Date                              | 22       | 70 000                             | Mindows 7               | 11/11/2014            | Casaa                   | Cassas            | Administration          | Head Office    |
| Duration                                | 33       | 70-680                             | Windows 7               | 11/11/2014            | Cannon                  | George            | Administration          | Head Office    |
| Internal                                | 33       | 70-680                             | Windows 7               | 27/08/2014            | Cannon                  | George            | Administration          | Head Office    |
| Provider                                | 93       | 70-680                             | Windows 7               | 29/10/2014            | Cannon                  | Melvin            | Marketing               | Head Office    |
| Maximum Places                          | 93       | 70-680                             | Windows 7               | 27/08/2014            | Cannon                  | Melvin            | Marketing               | Head Office    |
| Minimum Places                          | 28       | ILM                                | ILM                     | 05/11/2014            | Carter                  | Terri             | Customer Services       | Head Office    |
| Location                                | 89       | 70-680                             | Windows 7               | 27/08/2014            | Chan                    | Tracey            | Development             | Head Office    |
| Notes                                   | 49       | 70-680                             | Windows 7               | 27/08/2014            | Chappell                | Billy             | Sales                   | Head Office    |
| Туре                                    | 20       | Excel 2013                         | Excel 2013              | 28/11/2014            | Coble                   | Jane              | Administration          | Head Office    |
| CPD Hours                               | 7        | 70-680                             | Windows 7               | 27/08/2014            | Connolly                | Dolores           | Quality Assurance       | QA Office      |
| CPD Accredited                          | 19       | 70-680                             | Windows 7               | 27/08/2014            | Crabtree                | Allison           | Administration          | Head Office    |
| Show On Web                             | 10       | 70-000                             | Vilidows /              | 2//00/2014            | Crabblee                | Allison           | Administration          | Tiead Office   |
| ⊡-Delegales<br>⊞-Tasks                  | 18       | Excel 2013                         | Excel 2013              | 28/11/2014            | Crabtree                | Allison           | Administration          | Head Office    |
| ⊞Costs                                  | 8        | Excel 2013                         | Excel 2013              | 28/11/2014            | Davis                   | Sherry            | Administration          | Head Office    |
| Documents                               | 45       | Excel 2013                         | Excel 2013              | 28/11/2014            | Drake                   | Charlie           | Administration          | Head Office    |
| User Defined List Details               | 60       | Excel 2013                         | Excel 2013              | 28/11/2014            | Hunter                  | Susan             | Administration          | Head Office    |
| ⊞ - User Defined List Detail            |          |                                    |                         |                       |                         |                   |                         |                |
| User Defined List Detail                |          |                                    |                         |                       |                         |                   |                         |                |
| EmployeeID                              |          |                                    |                         |                       |                         |                   |                         |                |
| Notes                                   |          |                                    |                         |                       |                         |                   |                         |                |
| · Status                                |          |                                    |                         |                       |                         |                   |                         |                |
|                                         |          |                                    |                         |                       |                         |                   |                         |                |
| TNA Profile                             | SQL to   | be used for this query:            |                         |                       |                         |                   |                         |                |
| TNA Profile                             | SELECT   | Employee empid DisriedCourse       | CourseCode as "Cours    | na Cada" DiariadCaur  | . [Description] as "Des | orintian"         |                         |                |
| ⊟- I raining Need                       | DiariedC | Course. Start Date as "Start Date" | coursecoue as COU       | se coue , planedCours | se [Description] as Des | copuoti ,         |                         |                |
| I raining Need                          | Employe  | e.sumame as "Sumame", Employ       | vee.Firstname as "First | tname",               |                         |                   |                         |                |
| Course Code                             | Employe  | e lobs Department as "Departme     | nt" Employee.lobs.l.o   | cation as "Location"  |                         |                   |                         |                |

To export the report to Excel, select export to excel. To create charts ensure you have first run the query and then select Chart. Users can save the report template using the Save query function.

Selecting Load Query from web will take you to a list of additional reports.

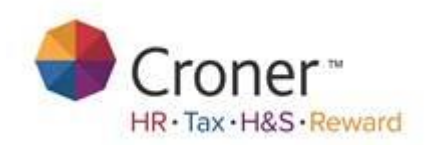

### **Employee Training Maintenance**

From the employee's record there are 3 tabs relating to the training module.

- Training/Qualifications
- Training Needs/Profiles
- CPD.

#### Training/Qualifications

View an employee's scheduled and completed courses and any qualifications.

Select details to bring up the details of the course. Delete will delete the course from the employee's record and remove them from the course.

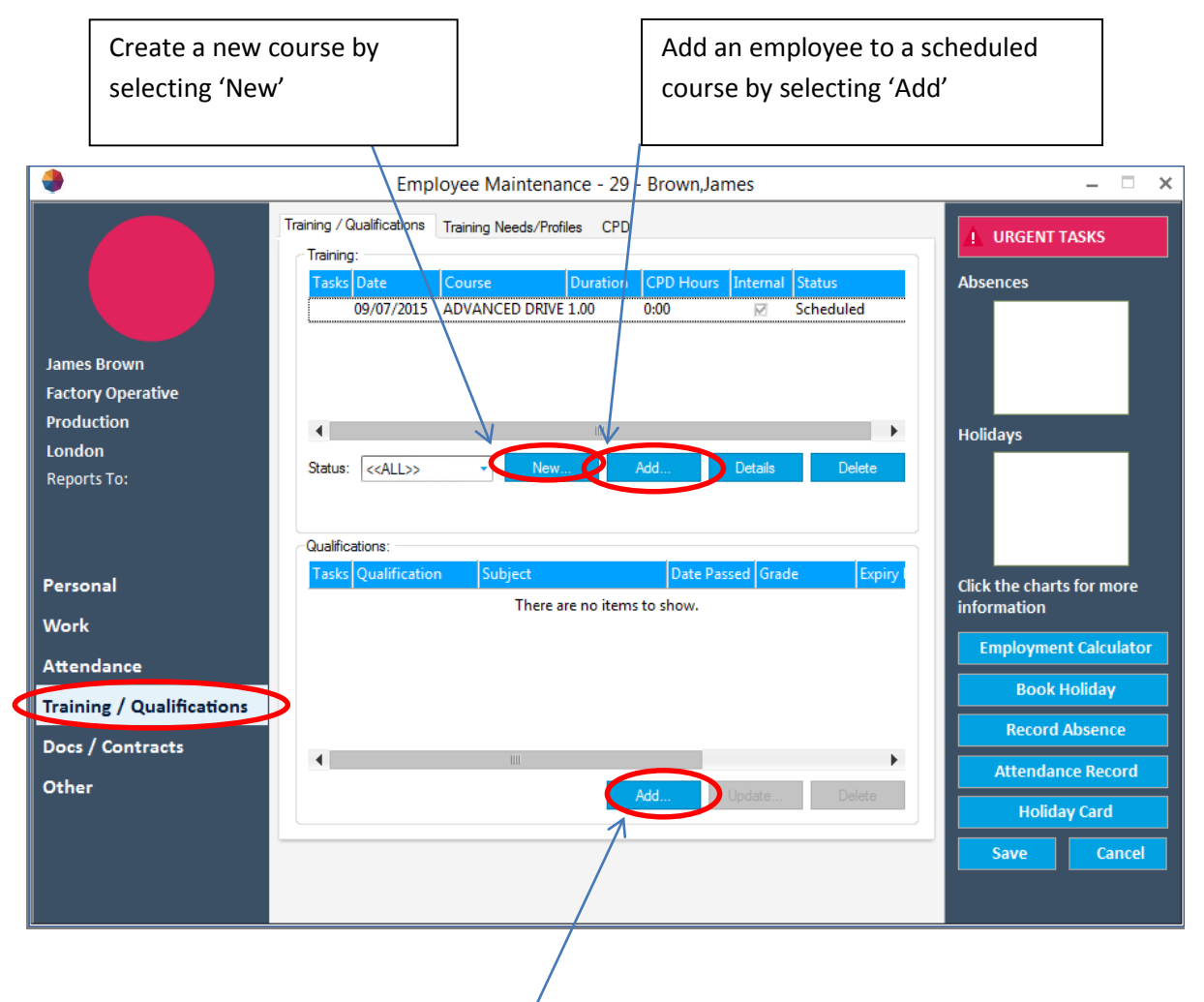

To add new qualifications go to the qualifications section and select add. If an Expiry date is entered it will generate a task when the expiry date arrives.

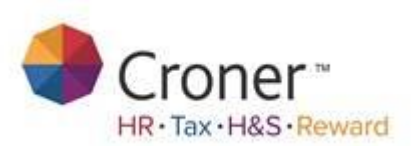

| ٢                                                                       | Employee Maintenance - 29                                                                                                    |                                          | Course – =                                                                       | x |
|-------------------------------------------------------------------------|----------------------------------------------------------------------------------------------------|------------------------------------------|----------------------------------------------------------------------------------|---|
|                                                                         | Training / Qualifications Training Needs/Profiles CPD<br>Training:<br>Tasks Date Course Duration<br>09/07/2015 ADVANCED DRIVE 1.00 | <ul> <li>Standard Course:</li> </ul>     | Standard Course:<br>Course Code: ADVANCED DRIVE<br>Description: Advanced Driving |   |
| James Brown<br>Factory Operative<br>Production<br>London<br>Reports To: | Cualifications:                                                                                                    | <ul> <li>Non-Standard Course:</li> </ul> | Non-Standard Course Course Code: Description: Conference                         |   |
| Personal<br>Work<br>Attendance                                          | Tasks Qualification Subject<br>There are no item                                                                                   |                                          | < Back Next > Cancel Help                                                        |   |
| Training / Qualifications<br>Docs / Contracts<br>Other                  |                                                                                                    | <b>dd</b> UpdateD                        | Record Absence Attendance Record Holiday Card Save Cancel                        |   |

'New' will allow the user to schedule the individual's record you are on onto a course

Standard course will allow the user to pick from the standard list from system setup

Non-standard course will allow you to set a non-standard course the user may have already scheduled previously.

|               | Co            | urse Lookup     |                  |           | х |                                |                                          |
|---------------|---------------|-----------------|------------------|-----------|---|--------------------------------|------------------------------------------|
| Course Search |               |                 |                  |           |   |                                |                                          |
|               | Search Result | s:              |                  |           |   | 29 - Brown,James               | – 🗆 ×                                    |
| Course Code:  | Date 🛆        | Course Code 🛛 🛆 | Description      | Status    |   | CPD                            |                                          |
| •             | 26/08/2008    | H&S             | Health & Safety  | Completed |   |                                | URGENT TASKS                             |
| Description:  | 09/07/2015    | ADVANCED DRIVE  | Advanced Driving | Scheduled |   | tion CPD Hours Internal Status | Absences                                 |
| •             |               |                 |                  |           |   | 0:00 🗹 Scheduled               |                                          |
|               |               |                 |                  |           |   |                                |                                          |
| 🗹 Internal    |               |                 |                  |           |   |                                |                                          |
| 🗹 External    |               |                 |                  |           |   |                                |                                          |
|               |               |                 |                  |           |   | •                              | Holidays                                 |
|               |               |                 |                  |           |   | Add Details Delete             |                                          |
|               |               |                 |                  |           |   |                                |                                          |
|               |               |                 |                  |           |   |                                |                                          |
|               |               |                 |                  |           |   | Date Passed Grade Expiry       |                                          |
|               |               |                 |                  |           |   | items to show.                 | Click the charts for more<br>information |
|               |               |                 |                  |           |   |                                |                                          |
|               |               |                 |                  |           |   |                                | Employment Calculator                    |
|               |               |                 |                  |           |   |                                | Book Holiday                             |
| Main          |               |                 |                  |           |   |                                | Record Absence                           |
| Date          | Search Search | Select Close    |                  |           |   | •                              | Attendance Record                        |
|               |               |                 |                  |           |   | Add Update Delete              | Holiday Card                             |
|               |               |                 |                  |           |   |                                | Save Cancel                              |
|               |               |                 |                  |           |   |                                |                                          |
|               |               |                 |                  |           |   |                                |                                          |

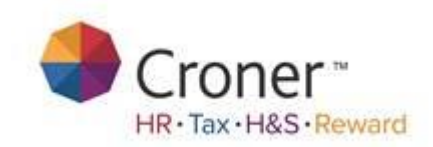

My Notes